## Guidelines for Exchange Students

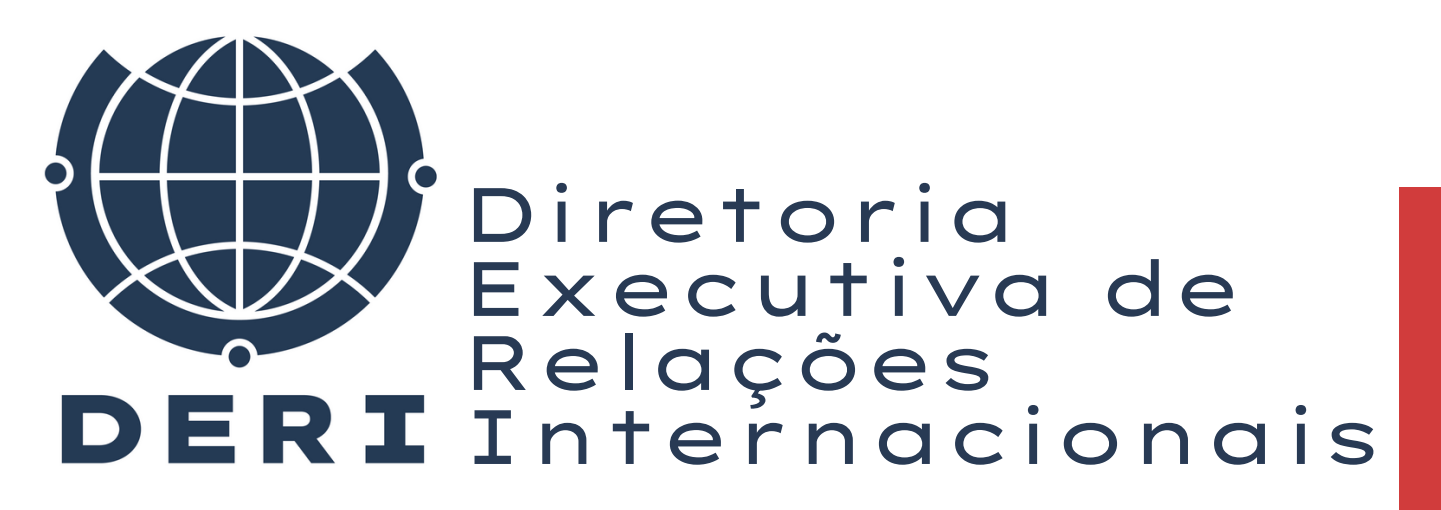

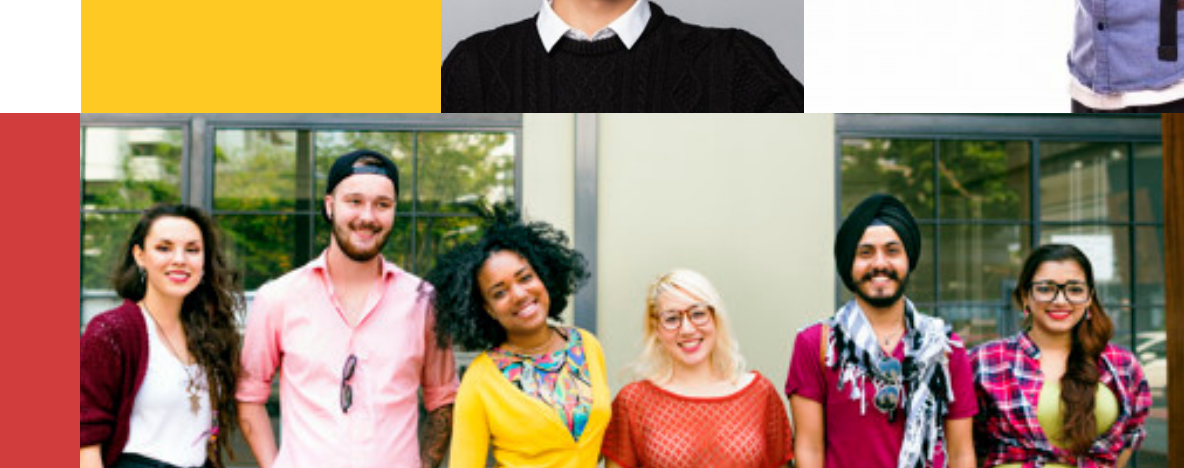

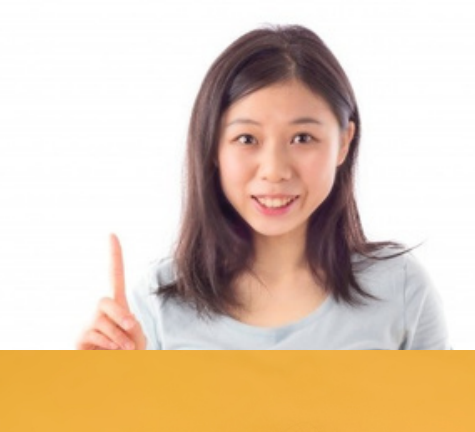

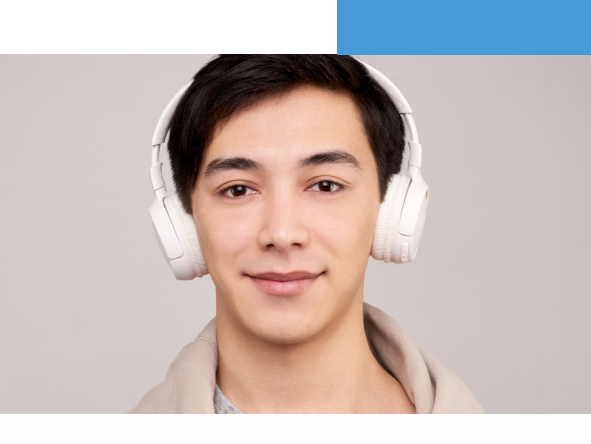

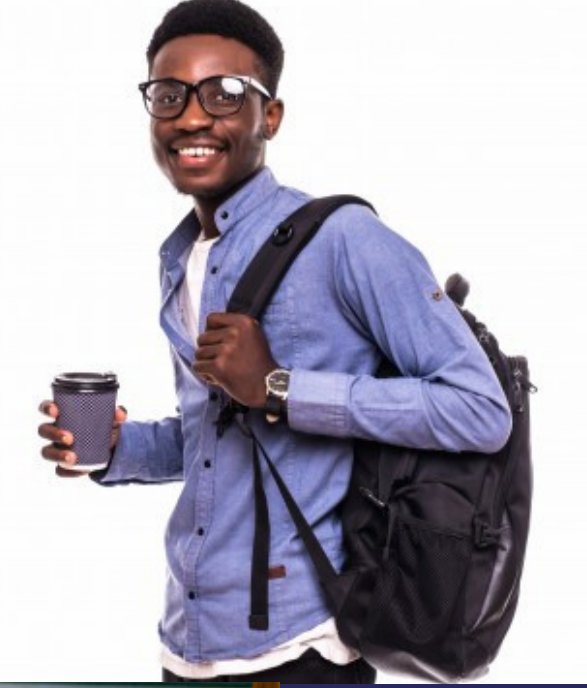

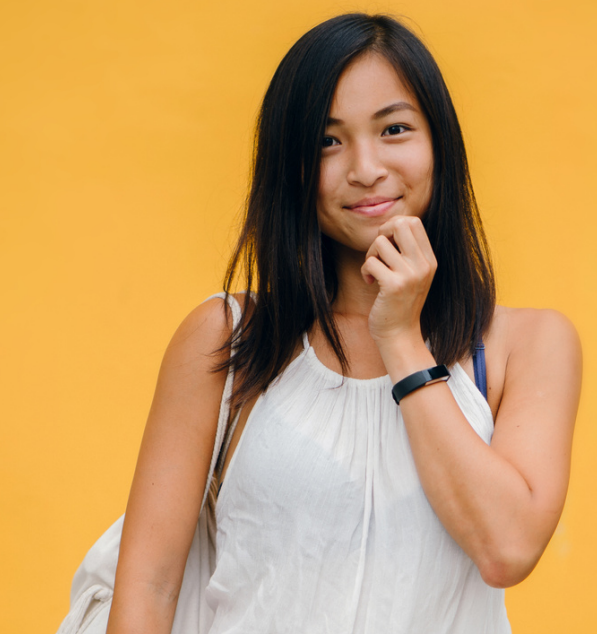

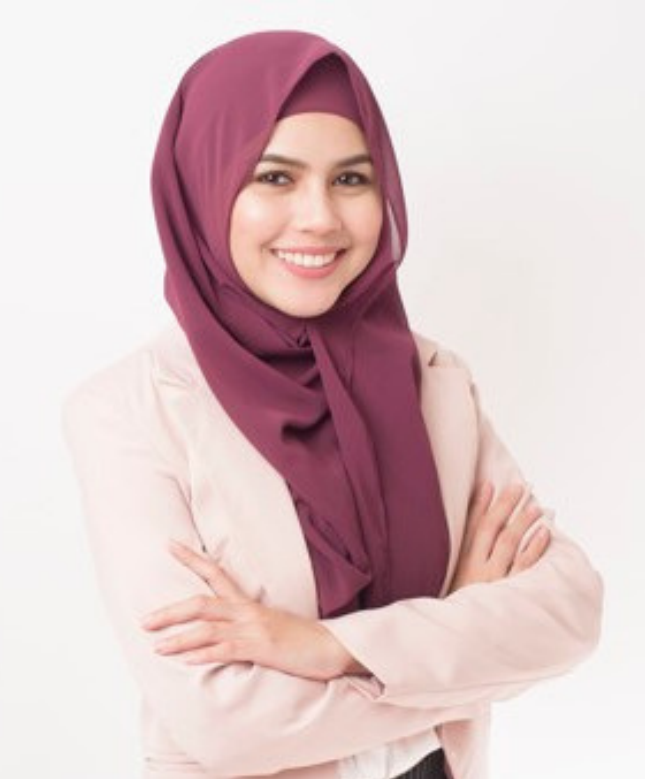

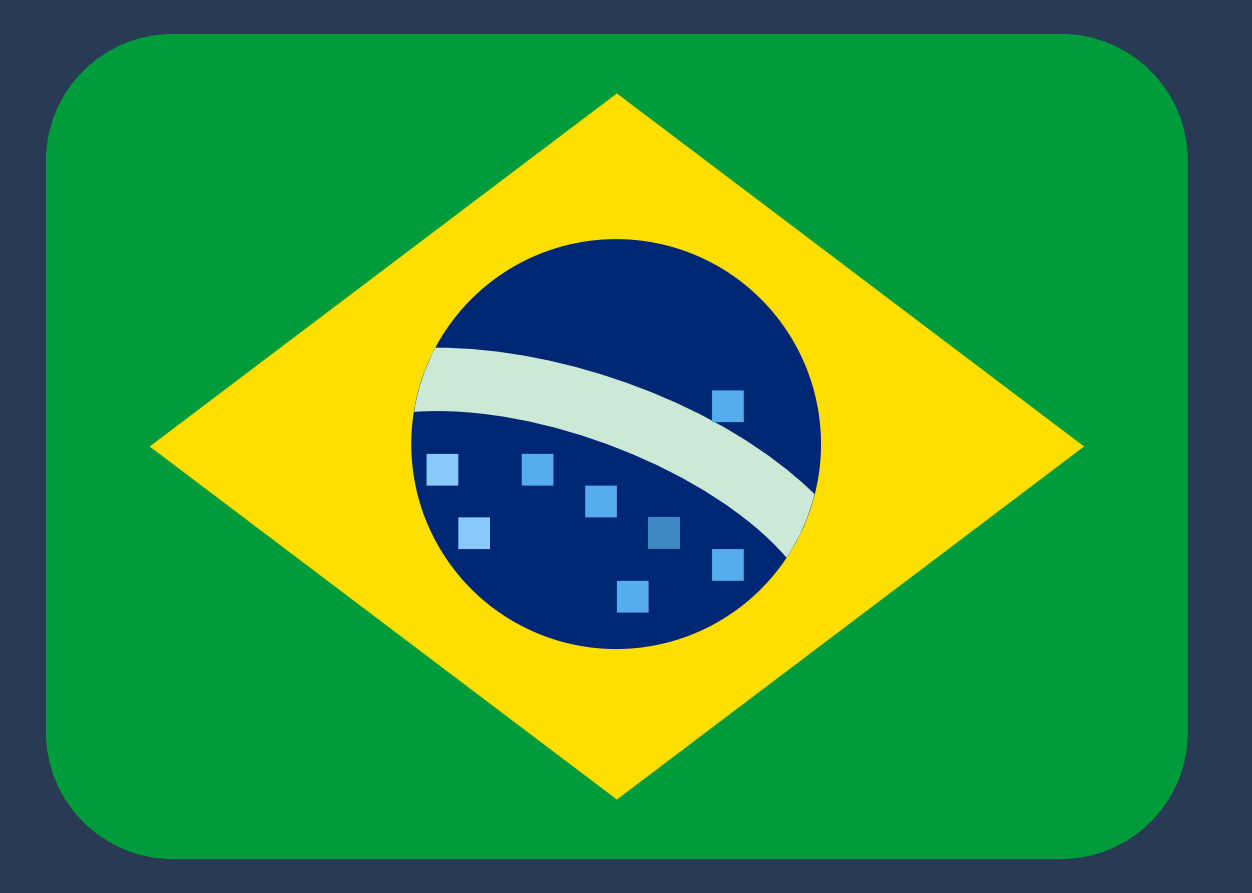

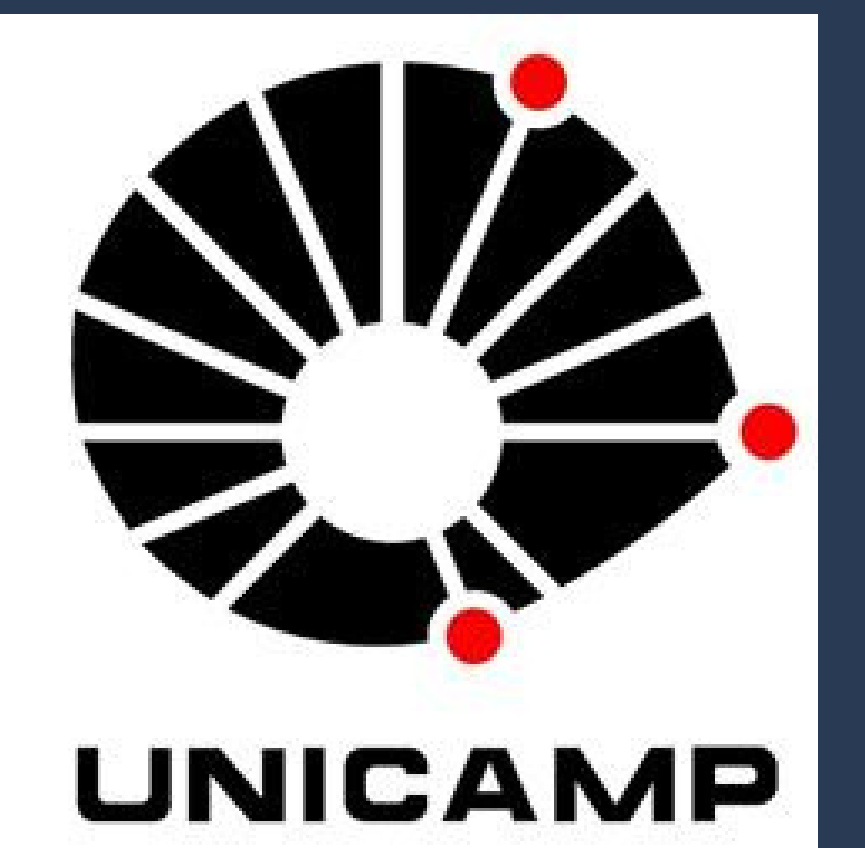

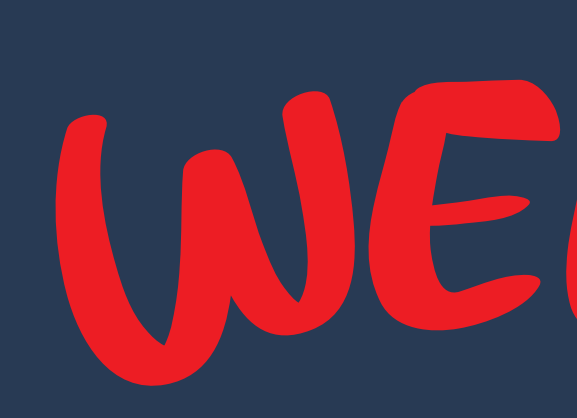

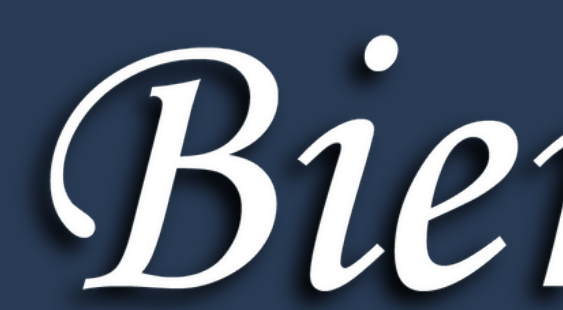

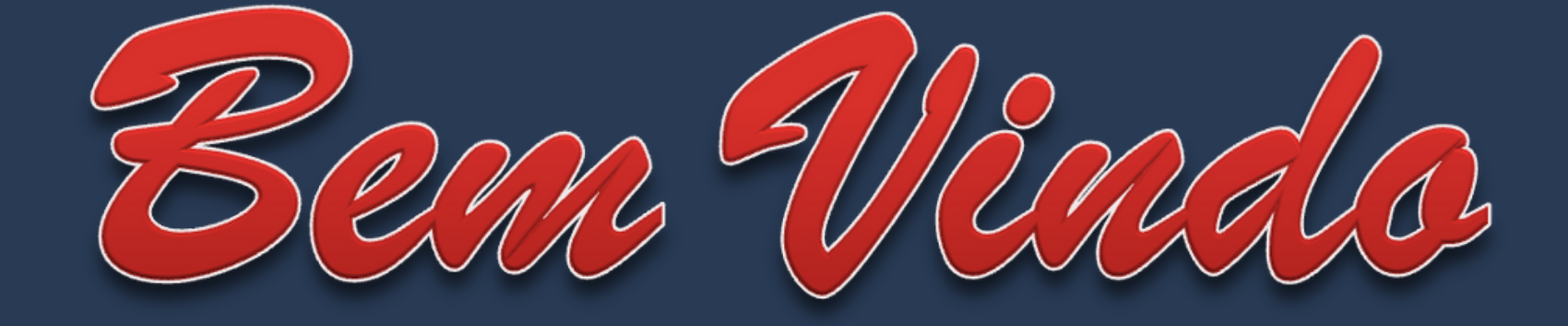

Bienvenido

# NELCOME

## The semester will start, what do I do now?

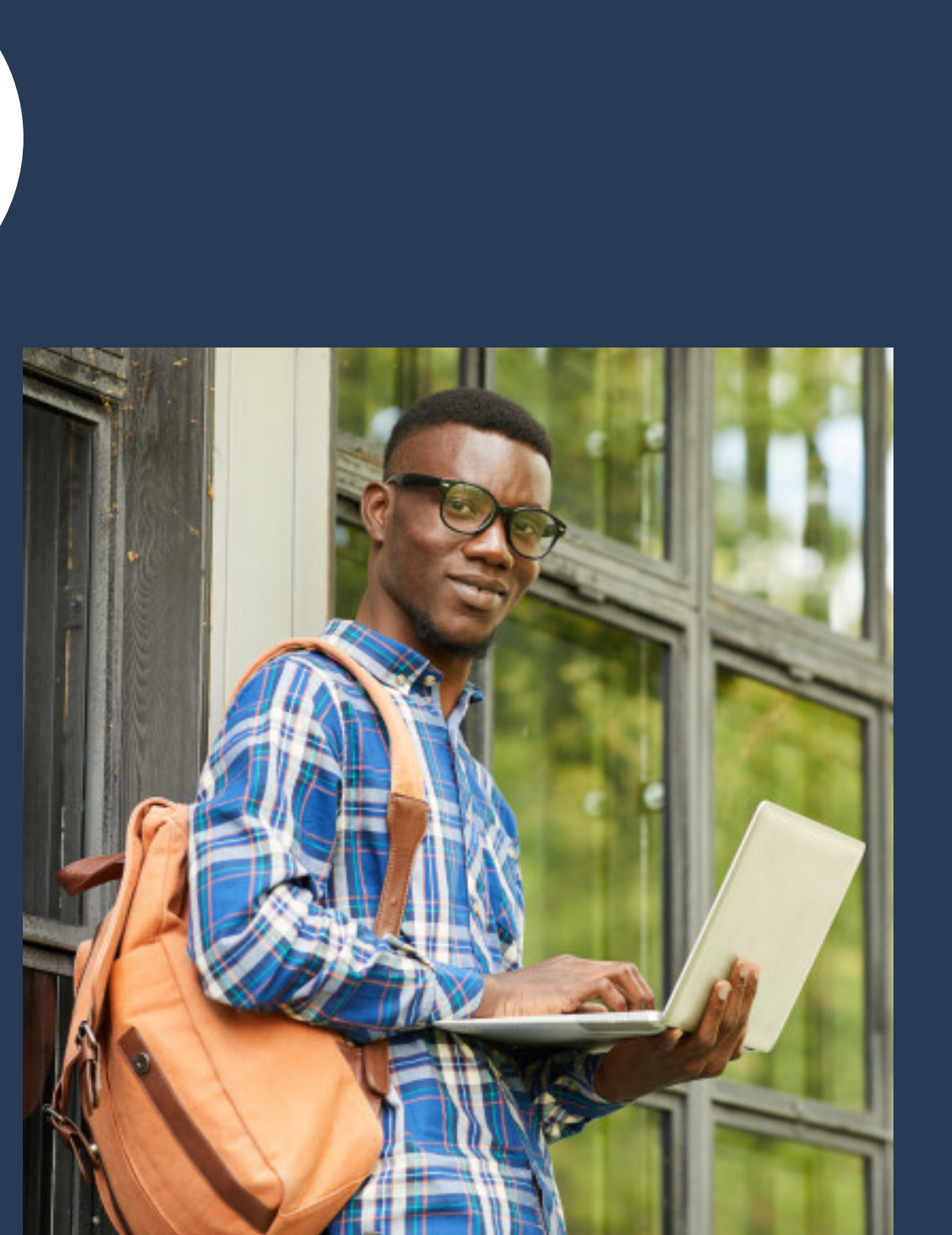

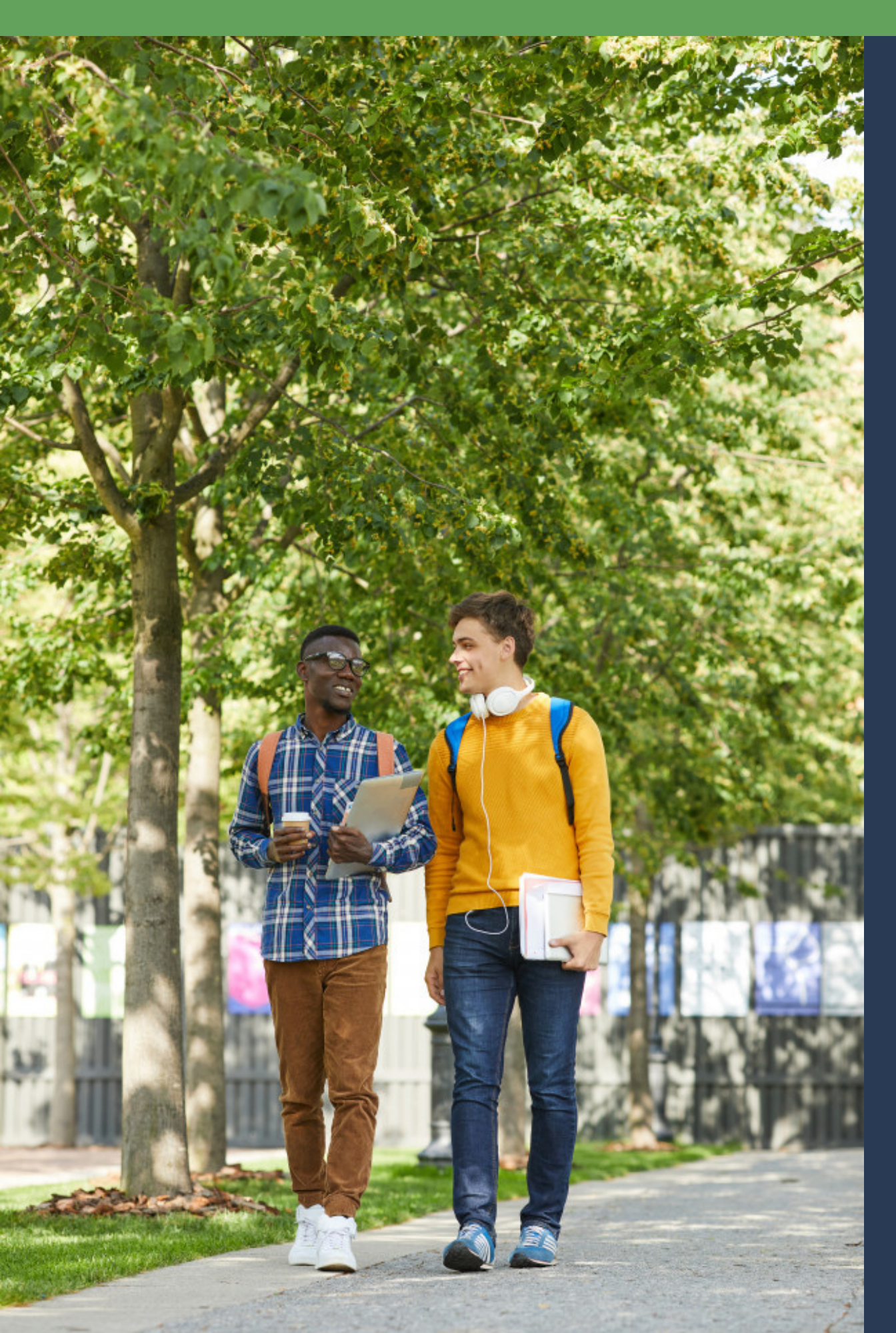

Upon arrival at Unicamp, you can choose to contact:

- Deri Unicamp International Relations Office (derime@unicamp.br)
- Secretariat / Coordination of courses where you'll take courses (you need to check on the course website)
- UniIn members Unicamp students (by Whatsapp group or uniin@unicamp.br)

## How to use Unicamp restaurants and libraries?

To use the university restaurants and libraries, a provisional card is required. If you don't have yours yet, go to DAC and request one. You will receive one immediately.

To use the restaurant, you will need to recharge your card by following the instructions at the recharging stations (ATM machines) located at the entrance of the restaurants.

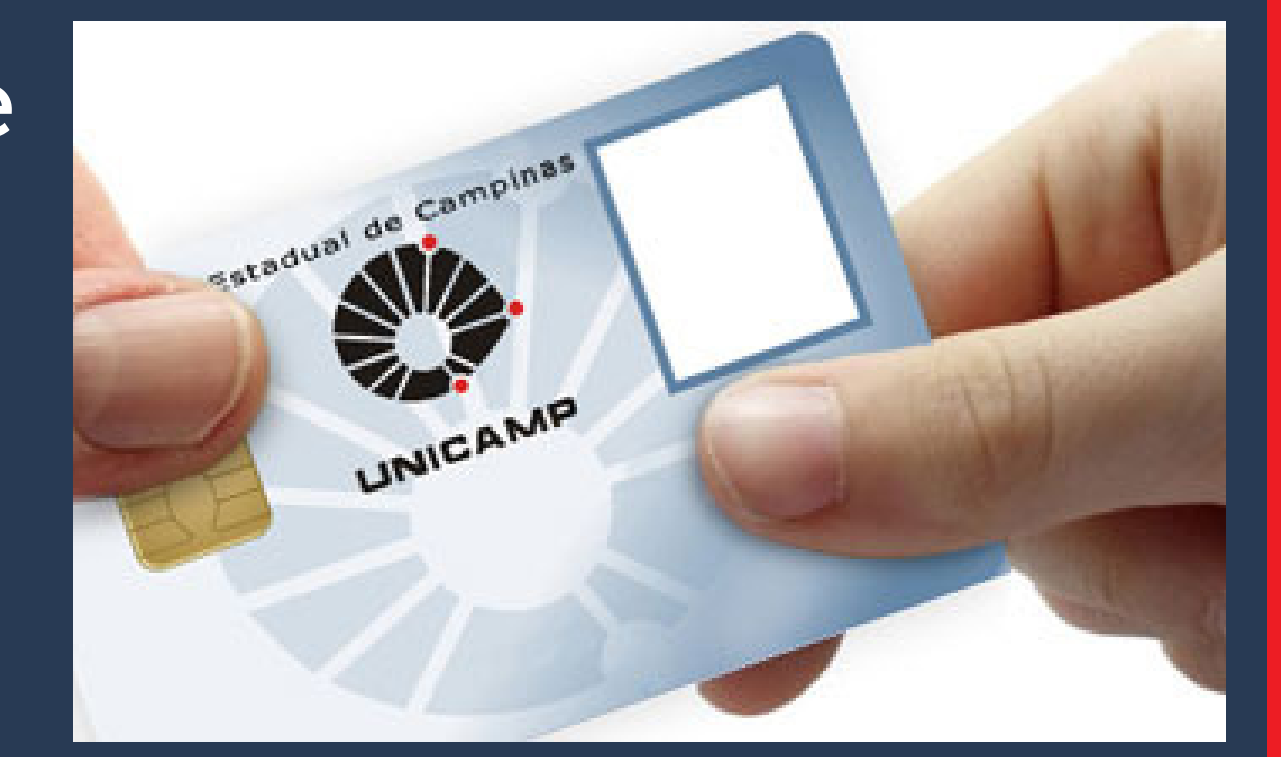

## How to use Unicamp restaurants and libraries?

To find out the price of each meal and the menu of the day, visit the Campus City Hall website.

https://www.prefeitura.unicamp.br/ servicos/divisao-de-alimentacao/

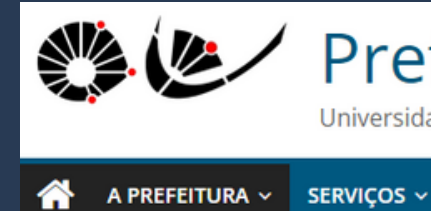

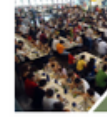

Os Restaurantes da Universidade contam com equipe operacional e técnica composta por nutricionistas e engenheiro de alimentos, sendo oferecido cardápio balanceado que atende às necessidades nutricionais da população universitária.

\* Horários sujeitos a alteração no período de férias.

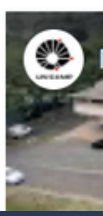

### Prefeitura Universitária

Universidade Estadual de Campinas

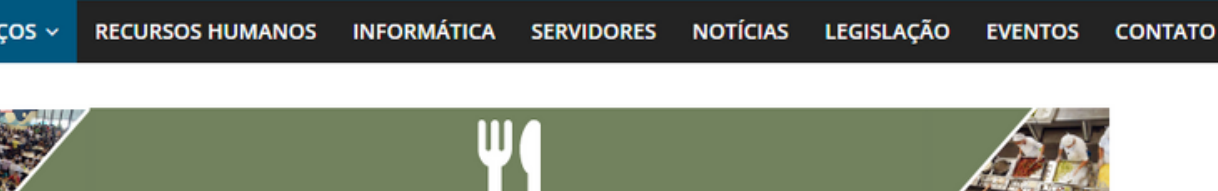

### Divisão de Alimentação

Os serviços prestados pela Divisão de Alimentação incluem a produção das refeições que são servidas à comunidade universitária e seus visitantes convidados, no Restaurante Universitário (RU), Refeitório da Administração (RA), Restaurante da Saturnino (RS), Refeitório do Hospital de Clínicas, Restaurante da Faculdade de Ciências Aplicadas (FCA), Faculdade de Odontologia de Piracicaba (FOP), Faculdade de Tecnologia (FT), Colégio Técnico de Campinas (Cotuca), Colégio Técnico de Limeira (Cotil) e crianças e adolescentes da DEdIC – Divisão de Educação Infantil e Complementar.

O RU funciona de segunda a sexta, das 07h às 08h30 (café da manhã), das 10h30 às 14h (almoco) e das 17h30 às 19h45 (jantar)\*.

O RA funciona de segunda a sexta, das 11h30 às 14h (almoço) e das 17h30 às 19h (jantar)\*. O RS funciona de segunda a sexta, das 11h às 14h (almoco) e das 17h30 às 19h (jantar)\*.

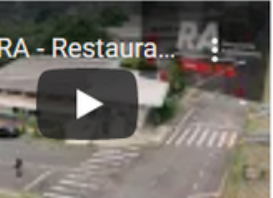

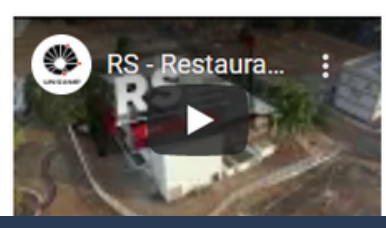

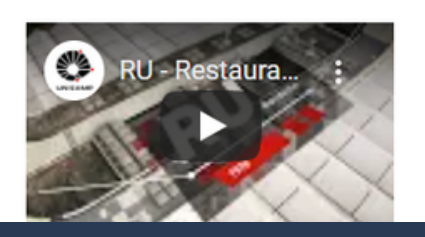

## How to register a password for wi-fi? https://www.dac.unicamp.br/portal/estudantes/senha-

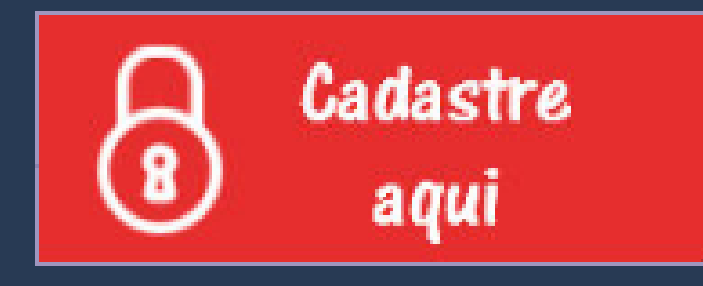

mais-informacoes

To enter the password, you need use the password that was emailed to you along with the Letter of Acceptance.

If you no longer have this letter, please write to DAC to take yours or to anapfont@unicamp.br

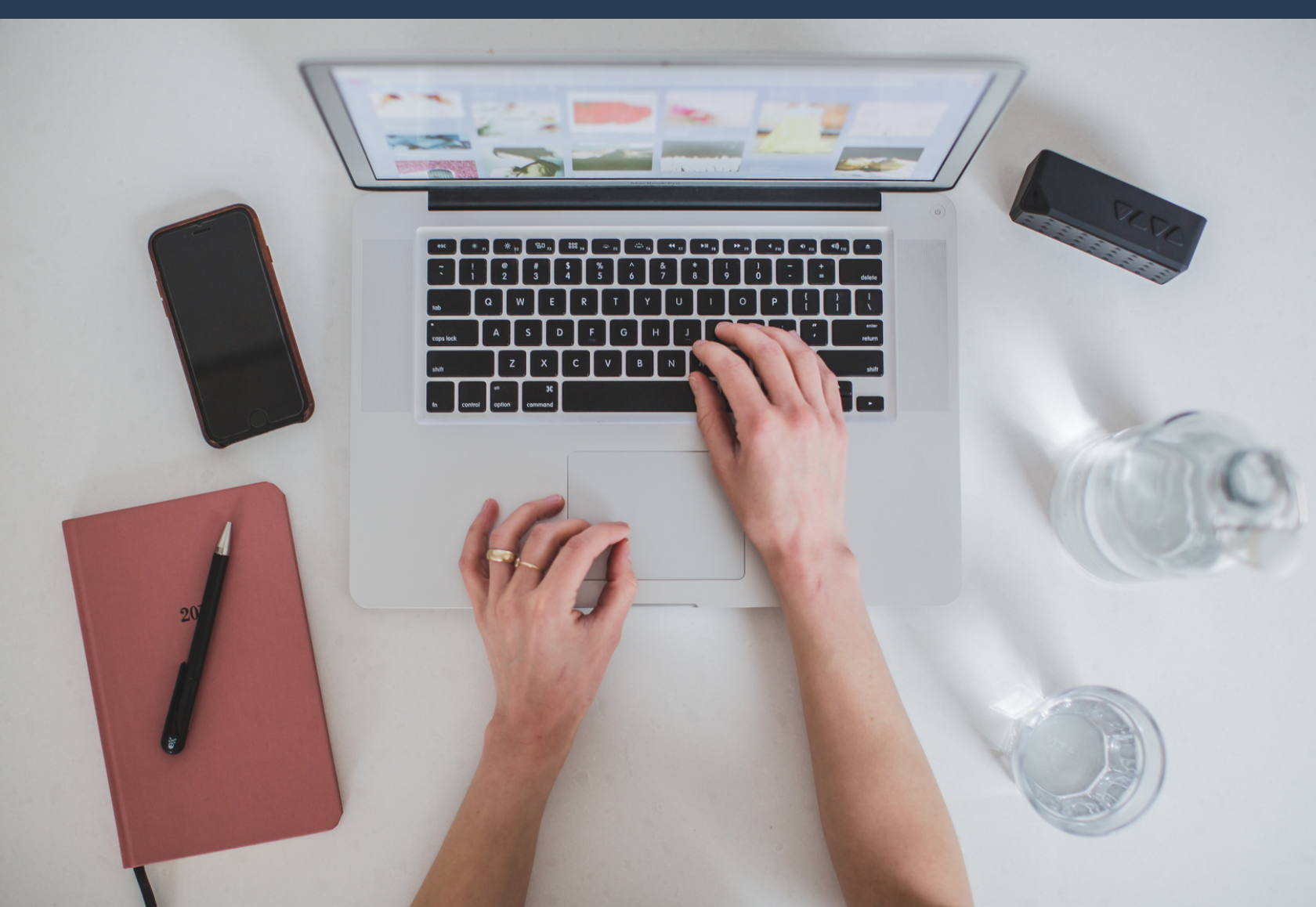

Você está aqui: → Dados Cadastrais → Senha

### Ativação de Senha

- \* Campos Obrigatórios
- 🔺 A senha recebida será invalidada logo após a troca.
- 🔺 A senha desejada deve ter obrigatoriamente dois caracteres numéricos.
- 🔺 O e-mail alternativo será utilizado apenas para a recuperação de senha no caso de esquecimento.
- A O e-mail alternativo deve ser diferente do e-mail institucional.
- A Caso você não tenha recebido a senha inicial, clique aqui.

| * RA 226425                                 |
|---------------------------------------------|
| * Senha Recebida ••••••••                   |
|                                             |
| * Senha Desejada                            |
|                                             |
| * Verificação de Sepha Desejada energenerge |
| • Verincação de Senha Desejada              |
|                                             |
| E-mail Alternativo emailpessoal@gmail.com   |
|                                             |

Confirmar

When entering the password, the bar that appears above the "Senha Desejada" field must turn areen.

If it's red or yellow, you won't be able to register a password.

Você está aqui: → Dados Cadastrais → Senha

### Ativação de Senha

- \* Campos Obrigatórios
- 🔺 A senha recebida será invalidada logo após a troca.
- 🔺 A senha desejada deve ter obrigatoriamente dois caracteres numéricos.
- 🔺 O e-mail alternativo será utilizado apenas para a recuperação de senha no caso de esquecimento.
- O e-mail alternativo deve ser diferente do e-mail institucional.
- A Caso você não tenha recebido a senha inicial, clique aqui.

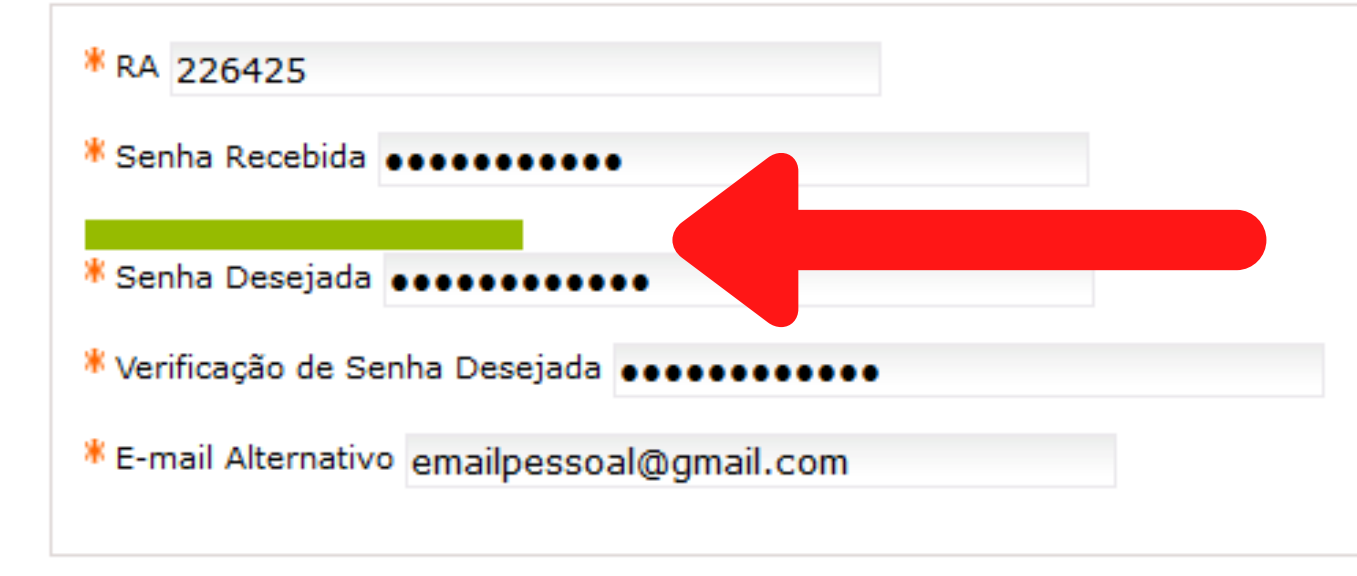

Confirmar

## **ANA070720ANA** AMOR145234LOVE

### WORD + NUMBER + WORD

### OR

### **EXAMPLES**: NAME + DATE + NAME

## TIP: USE LETTERS, CAPITAL LETTERS AND NUMBERS

## How to configure mobile and computer

FIRST STEP:

Access the Wi-Fi network "Unicamp Configuração" on your device.

Attention: you must be at Unicamp to perform this procedure.

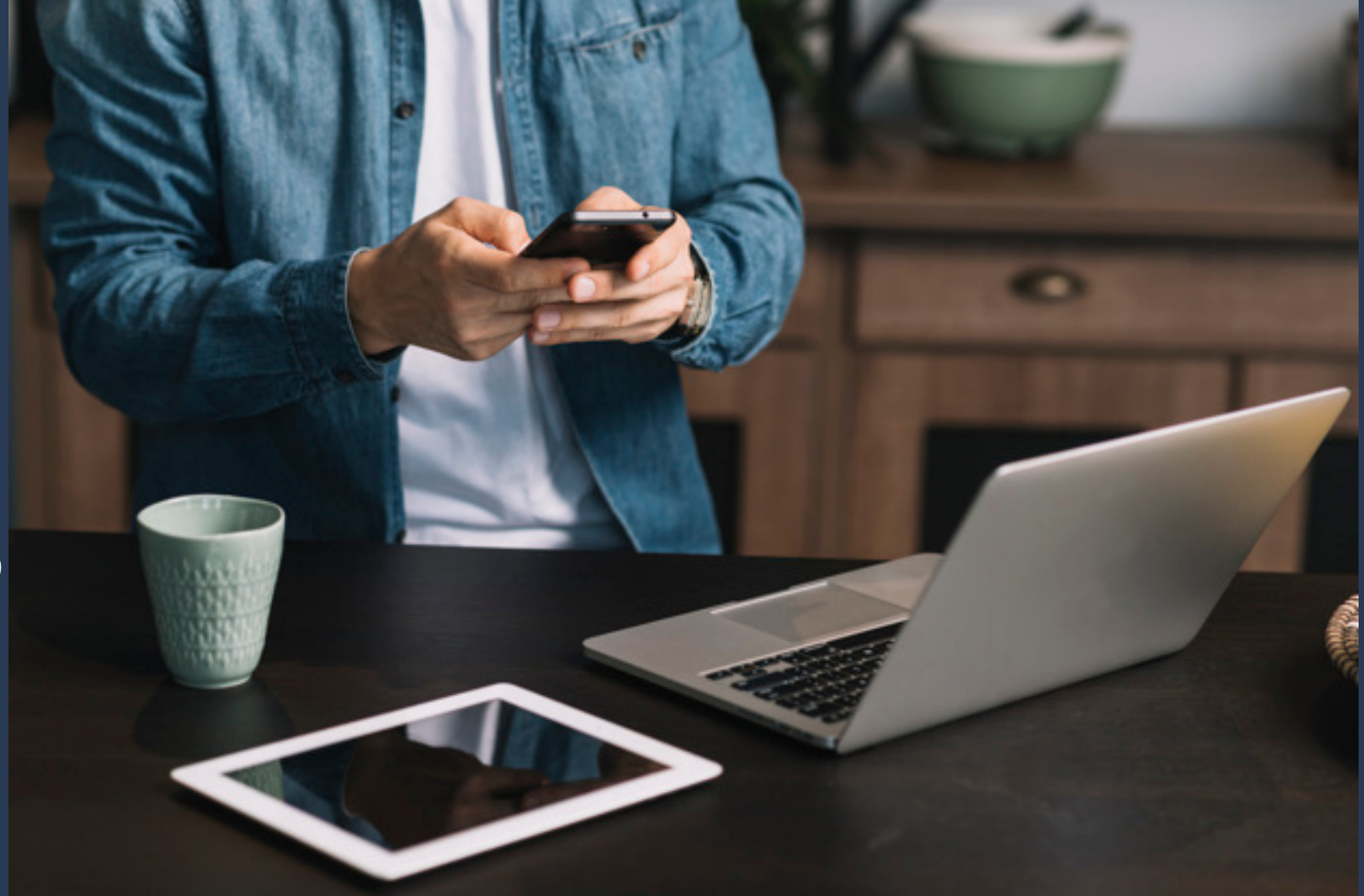

## and computer wi-fi access?

Open your internet browser (Google Chrome, Mozilla Firefox, Opera, Apple Safari, Microsoft Edge, others).

You will be taken to the next page.

If not, go to www.ccuec.unicamp.br: CCUEC Unicamp > Eu quero > Conectar-me a uma rede Wi-Fi.

### https://www.ccuec.unicamp.br/

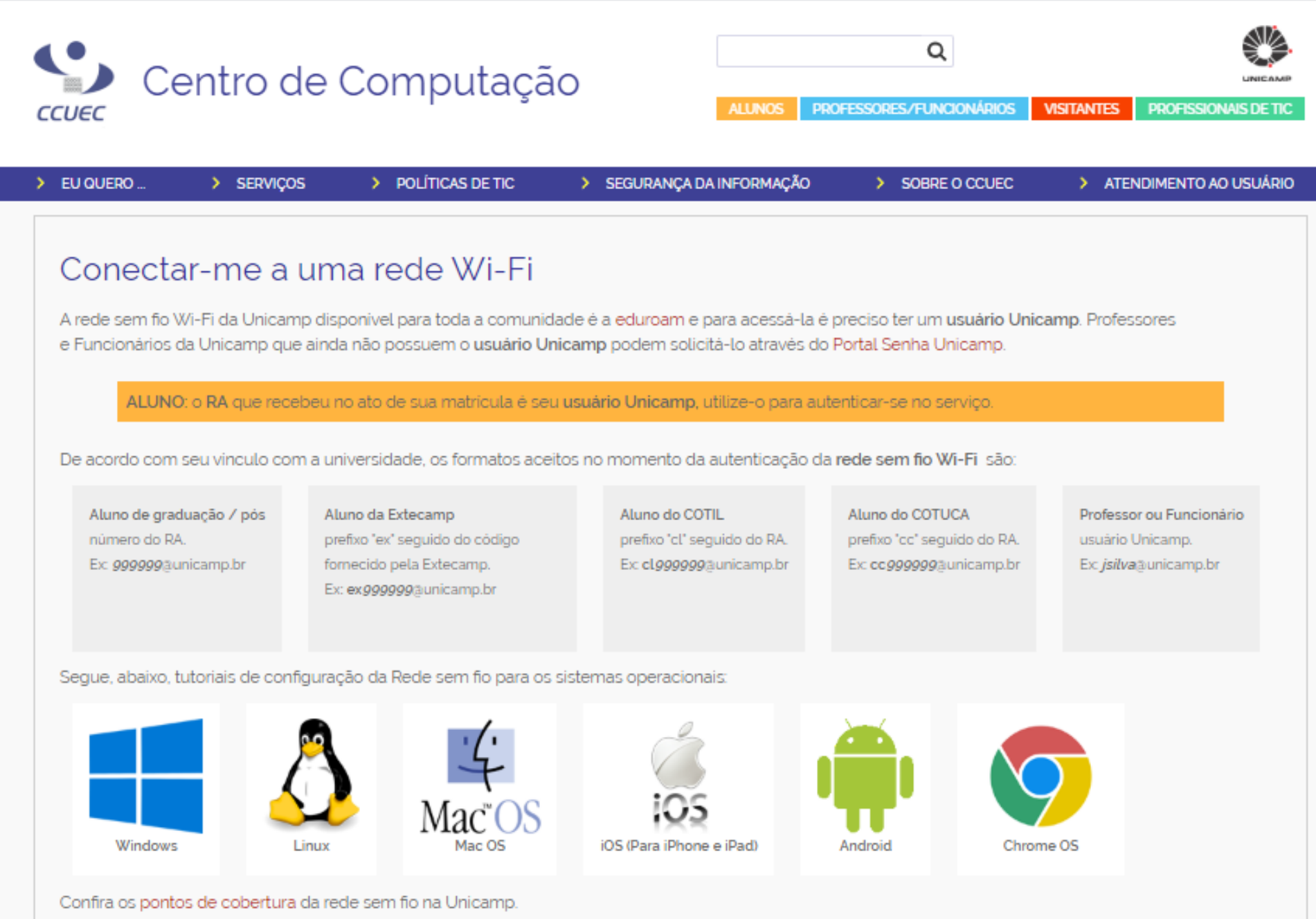

The next step is to choose the operating system for your phone or computer available on the page.

For each operating system, a step-by-step tutorial for configuring the wi-fi network is available.

Just follow all the procedures and then connect to the EDUROAM wireless network.

Segue, abaixo, tutoriais de configuração da Rede sem fio para os sistemas operacionais:

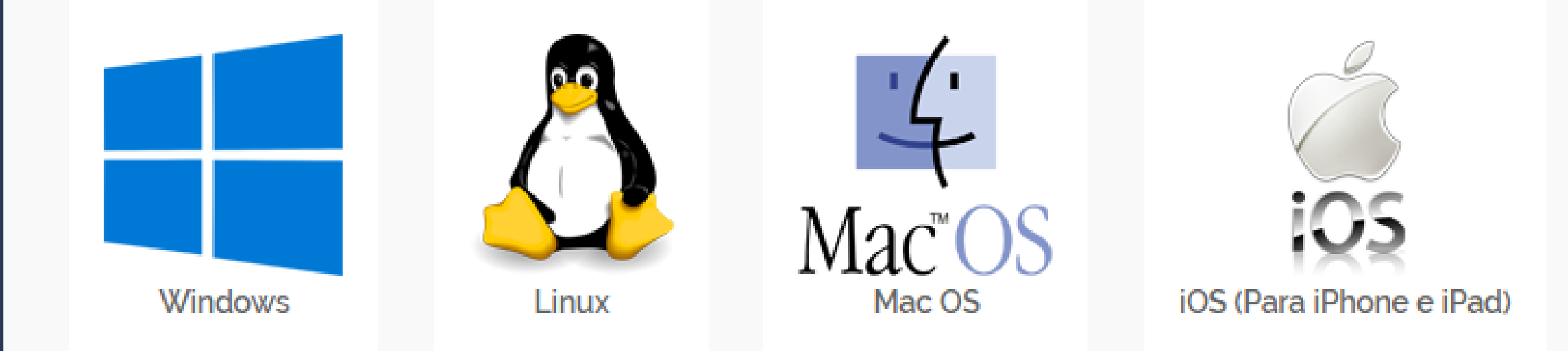

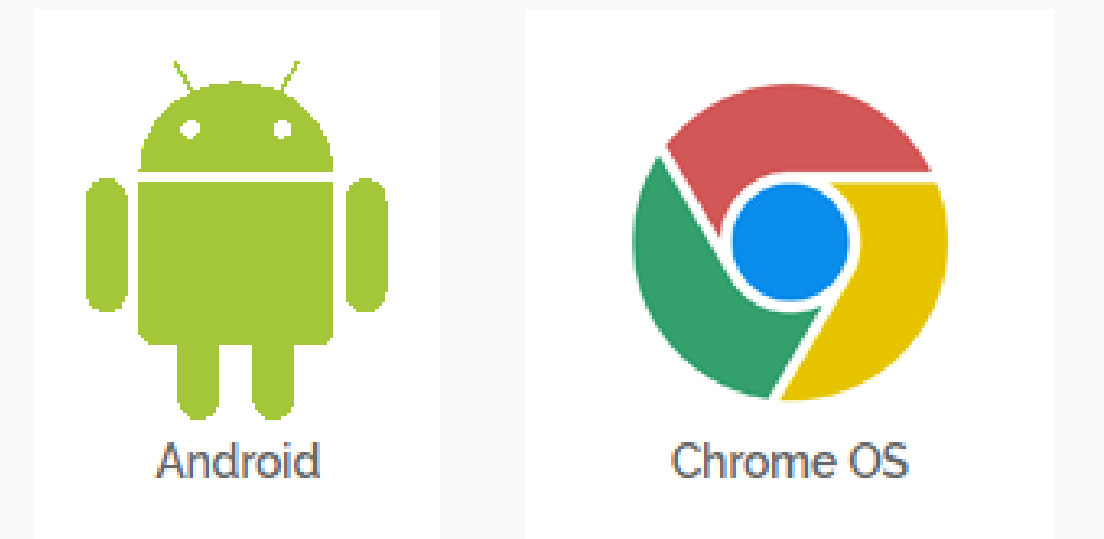

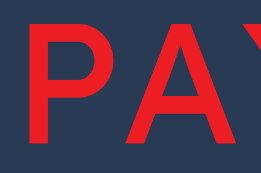

In the USERNAME or "IDENTIDADE" field, you must enter your RA number (student registration / enrollment number at Unicamp) @unicamp.br

In the PASSWORD or "SENHA" field, the password is the same as previously registered.

Example: Username / Identidade: 203020@unicamp.br

Password / Senha: **ANA070720ANA** 

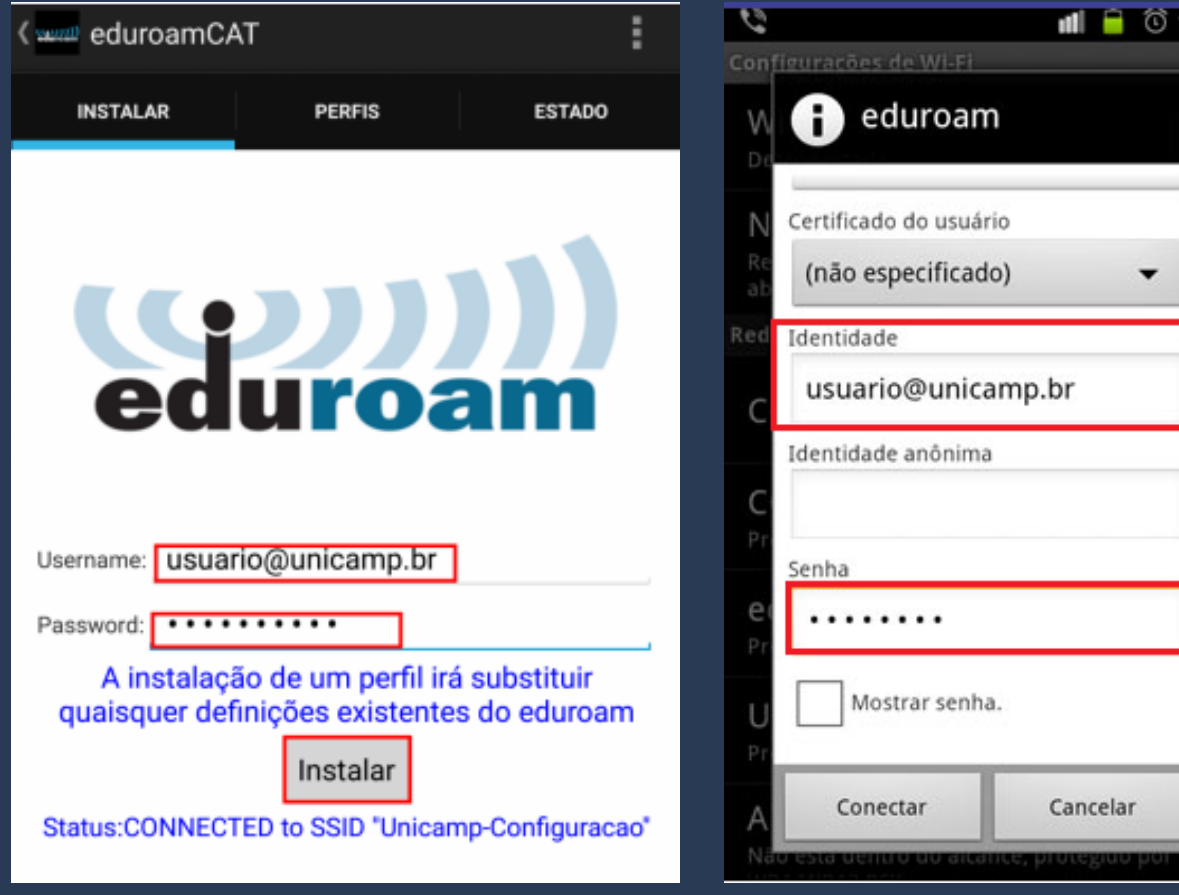

## PAY ATTENTION!!!

| Use  | rname:          | usuário@unicamp.br | 1 |  |
|------|-----------------|--------------------|---|--|
| Pase | sword:          | •••••              |   |  |
| Rep  | ita a<br>sword: | •••••              |   |  |

## Need more information?

### You can:

- Contact DAC through "Fale Conosco" (Dac's homepage)
- Contact Unicamp's Computer Center - CCUEC (website)
- Ask any UniIN student for help

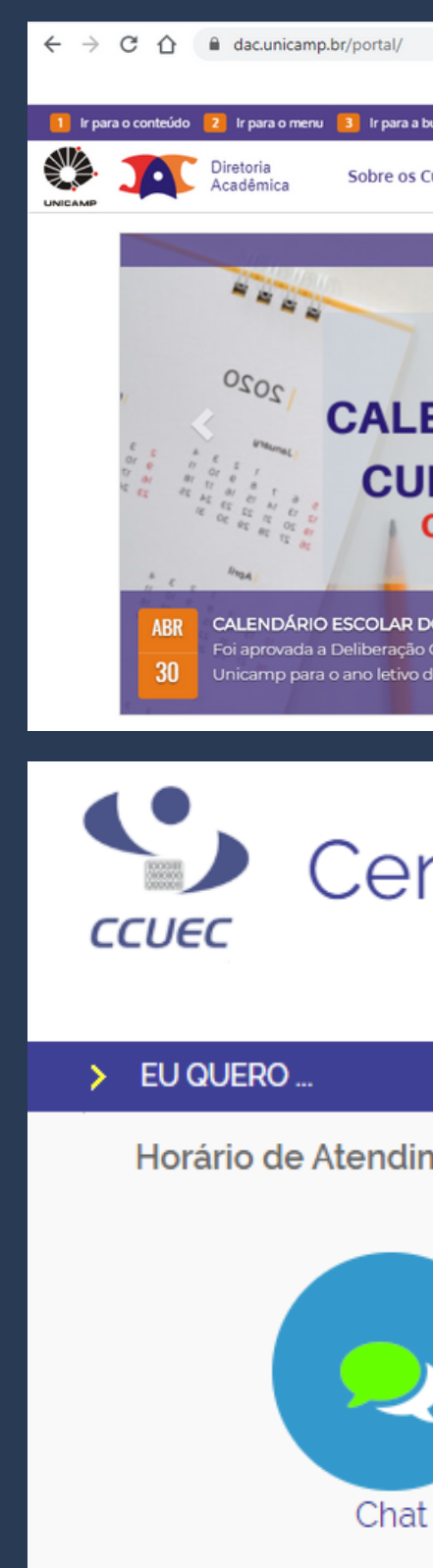

| V                                                                        |         |              | ☆              |            |
|--------------------------------------------------------------------------|---------|--------------|----------------|------------|
| ara a busca 🛛 🚺 Traduzir/Translate                                       | 🚺 Alto- | -contraste 🕂 | Aumentar fonte | 😑 Diminuir |
| os Cursos 🗸 Vida Acadêmica 🖌 Serviços Oferecidos 🗸                       |         |              |                |            |
| mais notícias :                                                          | 쓭       | Estudant     | es             |            |
| ADEQUAÇÃO do                                                             | ₩       | Docentes     | 5              |            |
| LENDÁRIO ESCOLAR DOS                                                     |         | Funcioná     | rios           |            |
| URSOS DE GRADUAÇÃO                                                       |         | Formulár     | rios           |            |
| Conforme CEPE-A-002/2020                                                 | Ê       | Calendár     | io             |            |
| AR DOS CURSOS DE GRADUAÇÃO UNICAMP, Conforme Deliberação CEPE-A-002/2020 |         | Estude n     | a Unicamp      |            |
| tivo de 2020. $\circ \circ \circ$                                        |         | Fale Con     | osco 🧲         |            |

### Centro de Computação

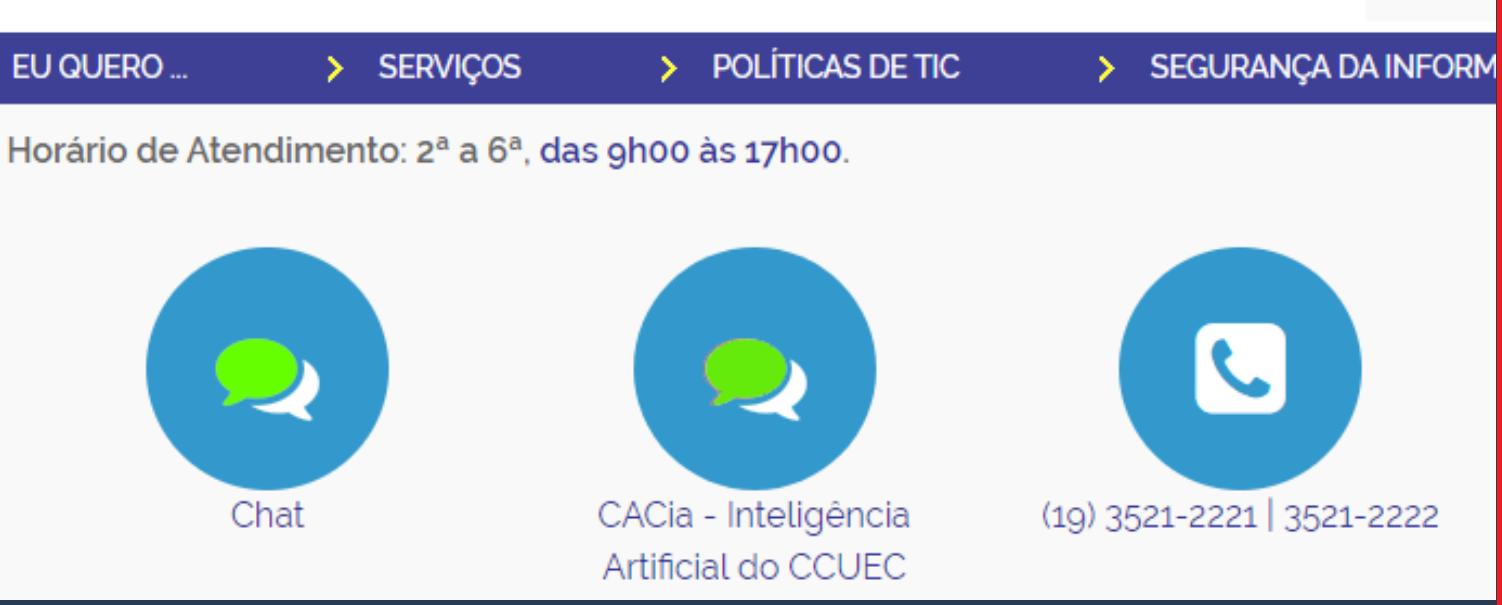

## How do I choose my classes and register for them? To check which class are offered in the semester in which you are enrolled,

visit the DAC > Estudantes > Caderno de Horários.

| 😤 Studen                                                                                                    | ts                                                                                                    |                                                                                                    |                                                                                                    |
|----------------------------------------------------------------------------------------------------|----------------------------------------------------------------------------------------------------|----------------------------------------------------------------------------------------------------|----------------------------------------------------------------------------------------------------|
| 🥑 E-DAC                                                                                                    |                                                                                                    |                                                                                                    | SIGA - Academic<br>Management System                                                                                                    |
| <ul> <li>Course E</li> <li>Notes/C</li> <li>Protocol</li> <li>Declarat</li> <li>Enrollm</li> <li>Report</li> <li>Subject I</li> <li>Curriculu</li> <li>Internal</li> <li>Registration</li> </ul> | Enrollment Cancellation<br>oncepts Query<br>Query<br>ions<br><b>ent / Amendment / Final</b><br>Program<br>Im Option Graduation<br>Relocation / Complementation<br>tion Locking | <ul> <li></li> <li></li> &lt;</ul> | Schedule Defense (Graduate)<br><b>Update Of Registration Data</b><br>Enrollment Waiver<br><b>Sending Documents</b><br><b>Academic Transcript / Enrollment</b><br><b>Certificate</b><br>Inclusion Of Social Name<br>Payment<br>Digital Diploma Printing<br>Others |
| Schedu                                                                                                    | Jle Book                                                                                                    | 8                                                                                                    | Foreign                                                                                                    |
| <ul> <li>Undergr</li> <li>Subjects</li> <li>Equivale</li> <li>Multidise</li> </ul>                                                                                                    | aduate And Graduate<br>Offered In The Semester<br>nce/Continence<br>ciplinary Activities                                                                                       |                                                                                                    | Types Of Visas<br>Requested Documents                                                                                                    |

### **Q** Password

- Password Activation
- Password Forgotten
- Change Password

### Webmail

Access To Webmail

### School Pass

- Who Has The Right
- How To Order
- Bus Companies

### 2 Internal Transfer

- How It Works
- Who Can Apply

## PAY ATTENTION!!!!! graduate and graduate) and by

The classes are separated by level (undergraduate and graduate) and by offering (period), which are:

- First Semester from March to July
- Second semester from August to December
- Winter classes July
- Summer classes January and February

| Graduação/Tecnologia: |
|-----------------------|
|                       |

1º Semestre (Cod.: 1S)

Disciplinas Oferecidas Turma Especial I Turma Especial II Atividades Multidisciplinares - AM

2º Semestre (Cod.: 2S)

Disciplinas Oferecidas Turma Especial I Turma Especial II Atividades Multidisciplinares - AM

Férias Verão (Cod.: 5A)

Disciplinas Oferecidas Recuperação

### Pós-Graduação:

1º Semestre (Cod.: 1S)

Mestrado e Doutorado Mestrado Profissional

2º Semestre (Cod.: 2S)

Mestrado e Doutorado Mestrado Profissional

Férias Verão (Cod.: 5A)

Mestrado e Doutorado Mestrado Profissional

Férias Inverno (Cod.: 6A)

Mestrado e Doutorado

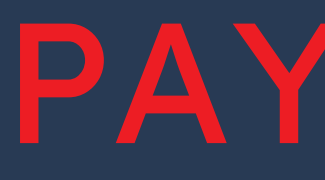

### The classes are separated by schools or institutes:

### Unidades - Graduação/Tecnologia

### 2º Semestre/2020

| CEL  | Centro de Ensino de Línguas          |
|------|--------------------------------------|
| FCM  | Faculdade de Ciências Médicas        |
| FENF | Faculdade de Enfermagem              |
| FEA  | Faculdade de Engenharia de Alimentos |
| FEQ  | Faculdade de Engenharia Química      |
| IA   | Instituto de Artes                   |
| IE   | Instituto de Economia                |
| IFGW | Instituto de Física "Gleb Wataghin"  |
| IQ   | Instituto de Química                 |

| FCA    | Faculdade de Ciências Aplicadas               |
|--------|-----------------------------------------------|
| FE     | Faculdade de Educação                         |
| FEAGRI | Faculdade de Engenharia Agrícola              |
| FEEC   | Faculdade de Engenharia Elétrica e de Computa |
| FOP    | Faculdade de Odontologia de Piracicaba        |
| IB     | Instituto de Biologia                         |
| IEL    | Instituto de Estudos da Linguagem             |
| IG     | Instituto de Geociências                      |
| REIT   | Reitoria                                      |

## PAY ATTENTION!!!

### Imprimir 🔒

| FCF   | Faculdade de Ciências Farmacêuticas             |
|-------|-------------------------------------------------|
| FEF   | Faculdade de Educação Física                    |
| FEC   | Faculdade de Engenharia Civil, Arquitetura e Ur |
| FEM   | Faculdade de Engenharia Mecânica                |
| FT    | Faculdade de Tecnologia                         |
| IC    | Instituto de Computação                         |
| IFCH  | Instituto de Filosofia e Ciências Humanas       |
| IMECC | Instituto de Matemática, Estatística e Computaç |

## When you choose a class, note that it may have more than one session available. The schedules and teachers of each of them can be different. In order to register for a class, you will need to know the class code and session (in Portuguese, "Turma").

Vagas: 22

### LA217 - Português para Estrangeiros II - 2S/2020

### Graduação/Tecnologia

### Informações da disciplina

Número mínimo de alunos: 10

Meirelen Salviano Almeida

Segunda 10:00 - 12:00 CI15

10:00 - 12:00 CI15

### Ementa:

Turma: A

Horários/Salas

Docentes:

Reservas:

Quarta

Não possui reservas.

Interpretação e produção diversos gêneros discursivos orais e escritos - especialmente e-mails, cartas, propagandas, documentários, vídeos de sites, entrevistas, curtas e longas metragens, crônicas, contos, notícias, textos científicos curtos, abaixo-assinados, requerimentos - capacitando o aluno a (i) usar a língua em situações cotidianas e no âmbito acadêmico; (ii) problematizar os mais diferentes aspectos linguísticos e socioculturais da construção dos discursos (diferenças de variedades, de registros, de relações de poder); (iii) posicionar-se de maneira autoral.

|                                                                                 | Imprimir 🖨 |
|---------------------------------------------------------------------------------|------------|
|                                                                                 |            |
|                                                                                 |            |
| Ano de Catálogo: 2020                                                           |            |
| Créditos: 4                                                                     |            |
| Pré-requisitos:                                                                 | i Legenda  |
| De 1983 até 2020: AA200/LA117                                                   |            |
| Continência: HL217                                                              |            |
| Equivalência: HL217                                                             |            |
| Turma: B                                                                        | Vagas: 22  |
| Número mínimo de alunos: 10<br>Horários/Salas:                                  |            |
| <ul> <li>Terça 14:00 - 16:00 Cl15</li> <li>Quinta 14:00 - 16:00 Cl15</li> </ul> |            |
| Docentes:                                                                       |            |
| 🞓 Meirelen Salviano Almeida                                                     |            |
| Reservas:<br><i>Não possui reservas.</i>                                        |            |

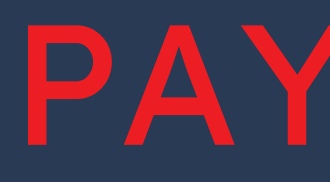

### Register in classes exchange students - August 22th and 23th.

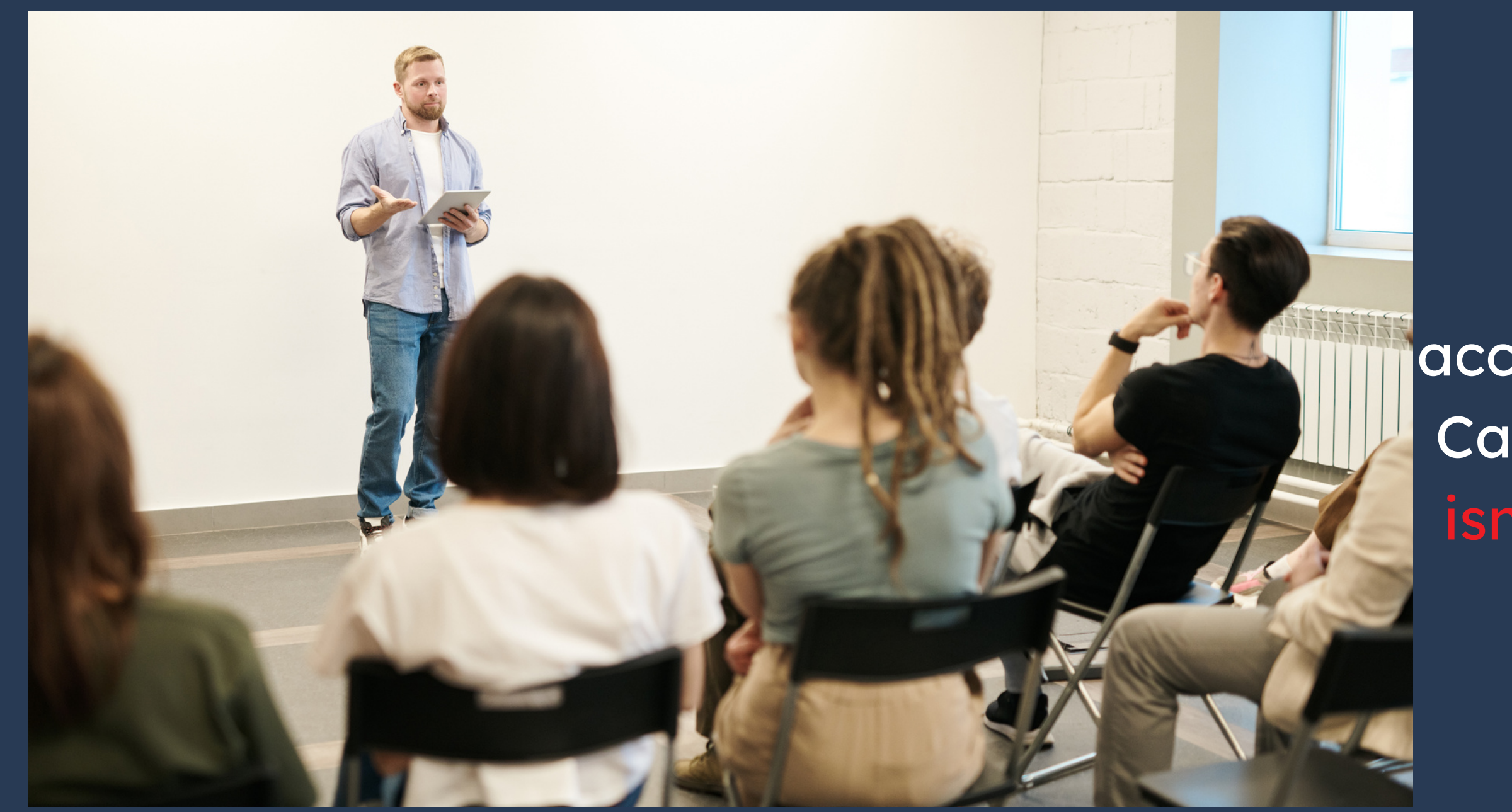

## PAY ATTENTION!!!

You will have two days to register for classes, according to DAC's Academic Calendar. After this period, it isn't possible to add and / or change classes.

## How to register for classes?

Register in the same system in which you registered for your exchange. The access link is on the DAC website> Study at Unicamp> International Exchange.

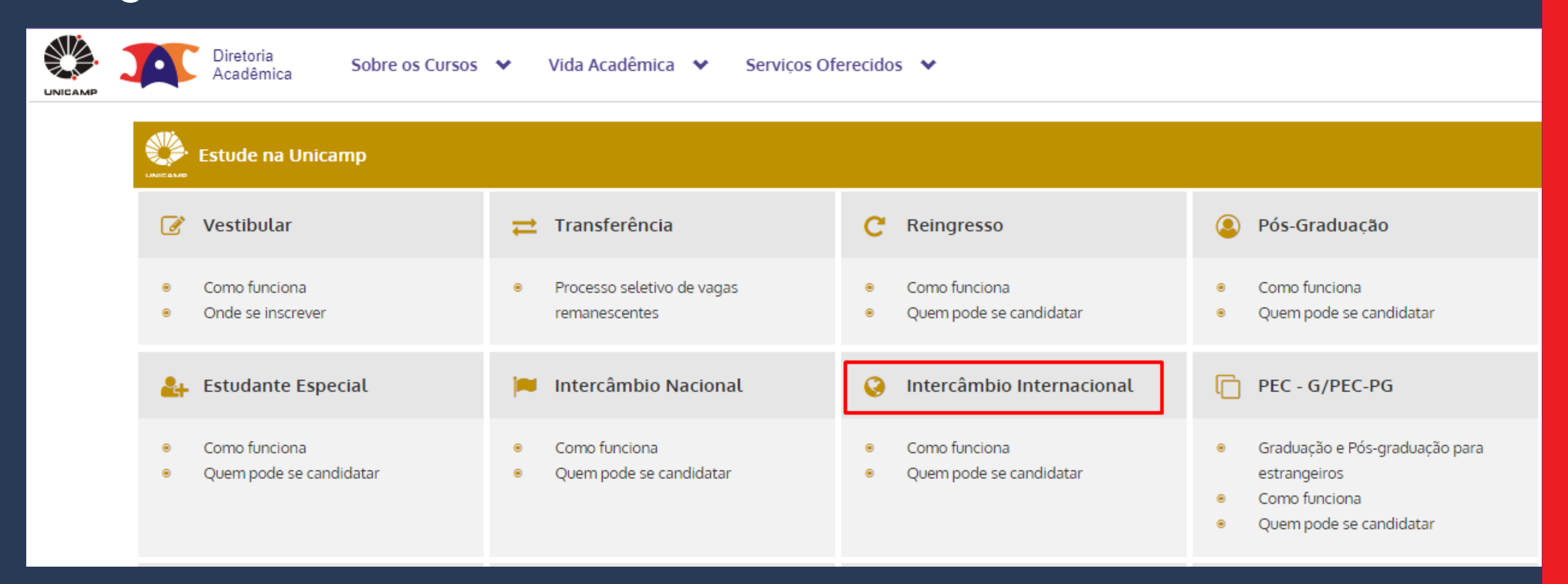

The login is the same email you used to register for the exchange. The password should also be the same, but in case you don't remember, just perform the password reminder procedure. You can also choose the language with which you want to access the system at the top of the page.

Diretoria Acadêmica Academic Management System (SIGA)

| About DAC (Academic Board)            | Undergraduate          | Postgraduate | University Extension | Online Services |
|---------------------------------------|------------------------|--------------|----------------------|-----------------|
|                                       |                        |              |                      |                 |
| Login                                 |                        |              |                      |                 |
| * Required fields                     |                        |              |                      |                 |
| -New to the system? Sign up           |                        |              |                      |                 |
|                                       |                        |              |                      |                 |
| <u>If you do not have a login, si</u> | <u>gn up to apply.</u> |              |                      |                 |
| Candidate already registered          |                        |              |                      |                 |
| Candidate already registered          |                        | -            |                      |                 |
| * E-mail:                             |                        |              | Password:            |                 |
| email@gmail.com                       |                        |              | •••••                |                 |
| Remember password                     |                        | -            |                      |                 |
| <u>rtemember password</u>             |                        |              |                      |                 |
| Login                                 |                        |              |                      |                 |
|                                       |                        |              |                      |                 |

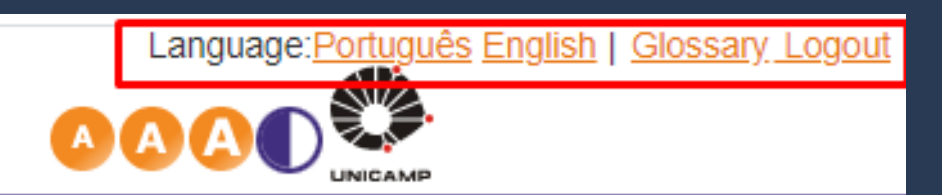

Your session expires in 29min37

### Choose the option STUDENT INTERCAMBISTA or ESTUDANTE INTERCAMBISTA, according to the image.

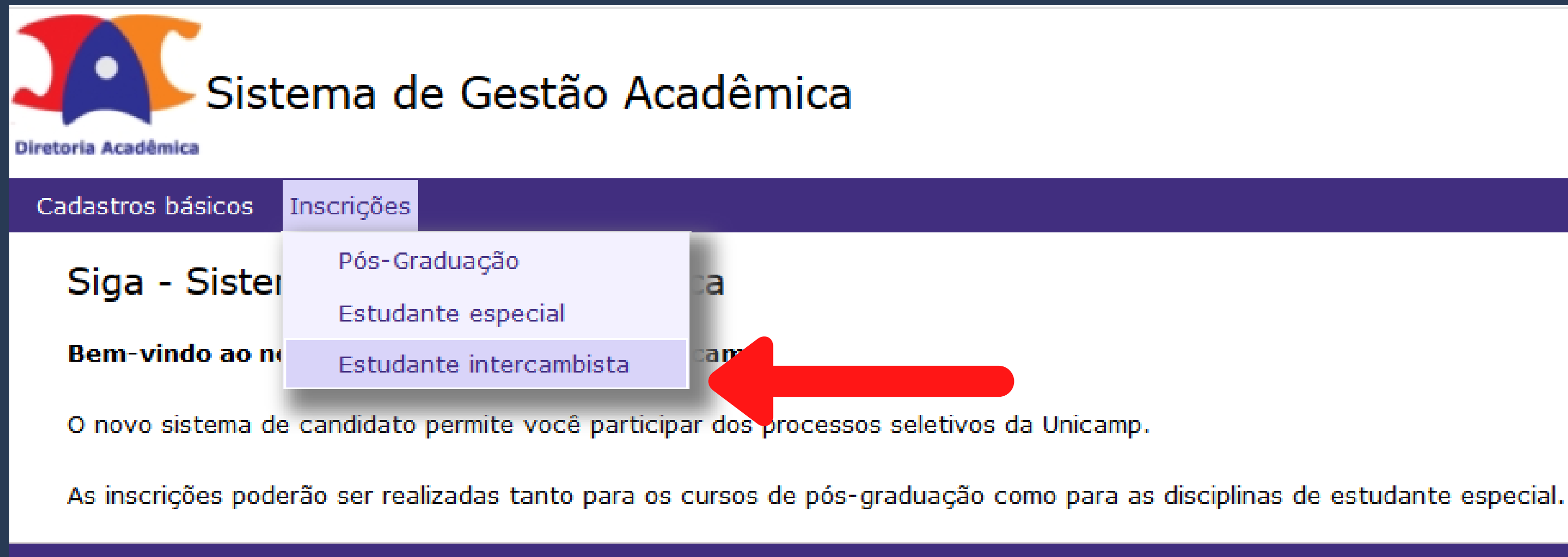

© 2018 Unicamp/Diretoria Acadêmica - Todos os direitos reservados.

## PAY ATTENTION!!!

The link for registration will be available for the choice of classes, but **ONLY** in the days stipulated in the Academic Calendar !!!

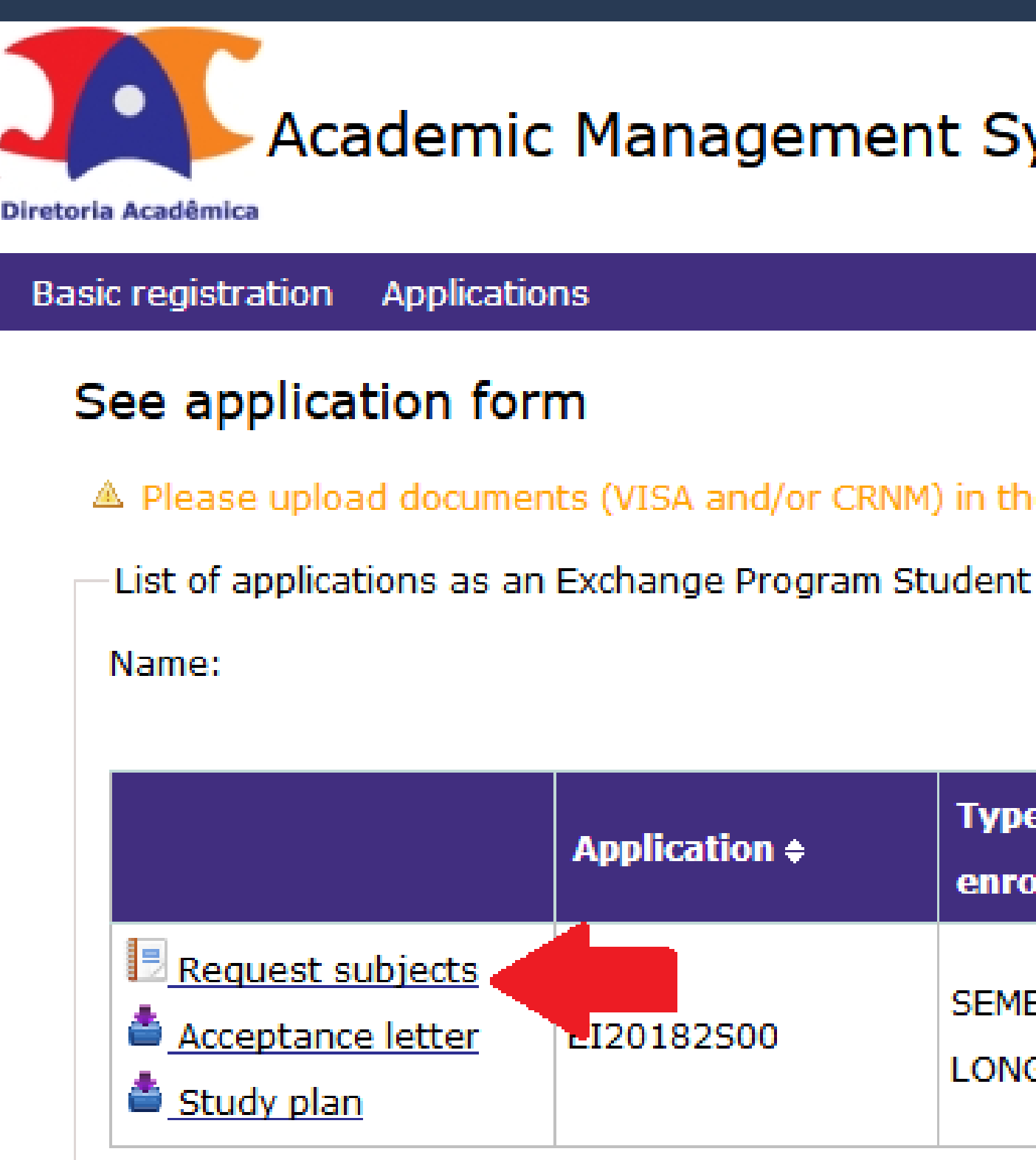

### Academic Management System (SIGA)

Please upload documents (VISA and/or CRNM) in the menu Basic Registration > Upload I

| Type of<br>enrollment <del>\$</del> | Application Status + |
|-------------------------------------|----------------------|
| SEMESTER-<br>LONG                   | Enrolled             |

The classes approved during the registration period (and which are included in the Study Plan) will appear in your registration list. You can delete them, change classes and add new ones.

| ▲ Inform the subjects that | you want to take at Unicamp | in order of preference |
|----------------------------|-----------------------------|------------------------|
|----------------------------|-----------------------------|------------------------|

Guidelines

Please consult the subjects schedule offeres in the school period of your application. This information is available in (you can use the translater in DAC website):

https://www.dac.unicamp.br/portal/caderno-de-horarios

| Subject      |  |  |
|--------------|--|--|
| * Subject (i |  |  |
|              |  |  |
| Include      |  |  |

### List of subjects in order of preference

|   | Subject | Class | Subject's name | Credits | Status     | Note | Priority |
|---|---------|-------|----------------|---------|------------|------|----------|
| × | MA111   | А     | Calculus I     | 6       | Registered |      | -        |
| × | LA112   | А     | English I      | 4       | Registered |      | •        |

### The enrollment result - whether you have been accepted or not in the requested classes - will be available in the document Relatório de Matrículas / Enrollment certificate. ¥ UNIVERSITY OF CAMPINAS

| Subject |                                                             | Class | Credits | Status   |
|---------|-------------------------------------------------------------|-------|---------|----------|
| LA217   | Portuguese for Foreigners II                                | Α     | 4       | Accepted |
| EA979   | Introduction to Graphic<br>Computer and Image<br>Processing | Α     | 4       | Accepted |
| ES827   | Industrial Robots                                           | Α     | 4       | Accepted |
| MC750   | Man-Computer Interface<br>Construction                      | Α     | 4       | Accepted |
| ES727   | Neural and Fuzzy Control                                    | Α     | 4       | Accepted |
| MC942   | Computer Network Security                                   | Α     | 4       | Accepted |

CLA 21:0 CLA 22:0 CLA

Note: It does not appear in the table above, the subjects that do not have fixed hours in the classroom and the subjects that presented an error.

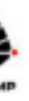

LA217 EA979 ES827

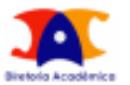

Academic Board

### Enrollment certificate

| LA (Studen<br>Number) | <sup>it ID</sup> Name                                       |       |         |          | Level/Period        |                                |
|-----------------------|-------------------------------------------------------------|-------|---------|----------|---------------------|--------------------------------|
|                       |                                                             |       |         |          | Undergraduation - 1 | Ist Semester (Mar-Jul) of 2020 |
| Student               | Туре                                                        |       |         |          | Limit of Credits    |                                |
| Non-deg               | ree - Exchange student                                      |       |         |          | 32                  |                                |
|                       |                                                             |       |         |          |                     |                                |
| Subject               |                                                             | Class | Credits | Status   | Subject Type        | Message                        |
| LA217                 | Portuguese for Foreigners II                                | А     | 4       | Accepted |                     |                                |
| EA979                 | Introduction to Graphic<br>Computer and Image<br>Processing | А     | 4       | Accepted |                     |                                |
| ES827                 | Industrial Robots                                           | А     | 4       | Accepted |                     |                                |
| MC750                 | Man-Computer Interface<br>Construction                      | Α     | 4       | Accepted |                     |                                |
| ES727                 | Neural and Fuzzy Control                                    | Α     | 4       | Accepted |                     |                                |
| MC942                 | Computer Network Security                                   | Α     | 4       | Accepted |                     |                                |
|                       |                                                             |       |         |          |                     |                                |

| Hour            | Monday          | Tuesday         | Wednesday       | Thursday        | Friday | Saturday |
|-----------------|-----------------|-----------------|-----------------|-----------------|--------|----------|
| 10:00H<br>CLASS | LA217 A<br>CI04 |                 | LA217 A<br>CI04 |                 |        |          |
| 11:00H<br>CLASS | LA217 A<br>CI04 |                 | LA217 A<br>CI04 |                 |        |          |
| 14:00H<br>CLASS |                 | EA979 A<br>PE11 |                 | EA979 A<br>PE11 |        |          |
| 15:00H<br>CLASS |                 | EA979 A<br>PE11 |                 | EA979 A<br>PE11 |        |          |
| 16:00H<br>CLASS | MC942 A<br>CC51 | MC750 A<br>CB08 | MC942 A<br>CC51 | MC750 A<br>CB08 |        |          |
| 17:00H<br>CLASS | MC942 A<br>CC51 | MC750 A<br>CB08 | MC942 A<br>CC51 | MC750 A<br>CB08 |        |          |
| 19:00H<br>CLASS | ES727 A<br>EM24 | ES827 A<br>EM25 |                 | ES727 A<br>EM24 |        |          |
| 20:00H<br>CLASS | ES727 A<br>EM24 | ES827 A<br>EM25 |                 | ES727 A<br>EM24 |        |          |
| 21:00H<br>CLASS |                 |                 | ES827 A<br>EM25 |                 |        |          |
| 22:00H<br>CLASS |                 |                 | ES827 A<br>EM25 |                 |        |          |

In case of question about the enrollment certificate messages access the following link: https://www.dac.unicamp.br/portal/vida-academica/graduacao/matricula/mensagens-do-relatorio-de-matricula-da-graduacao

To follow the classes and have access to the study material and / or activities of the course made by the teachers, it may be necessary that you access one of the systems below. The login and password are the same you use to connect to wi-fi. Access the systems at https://ggte.unicamp.br/wp/

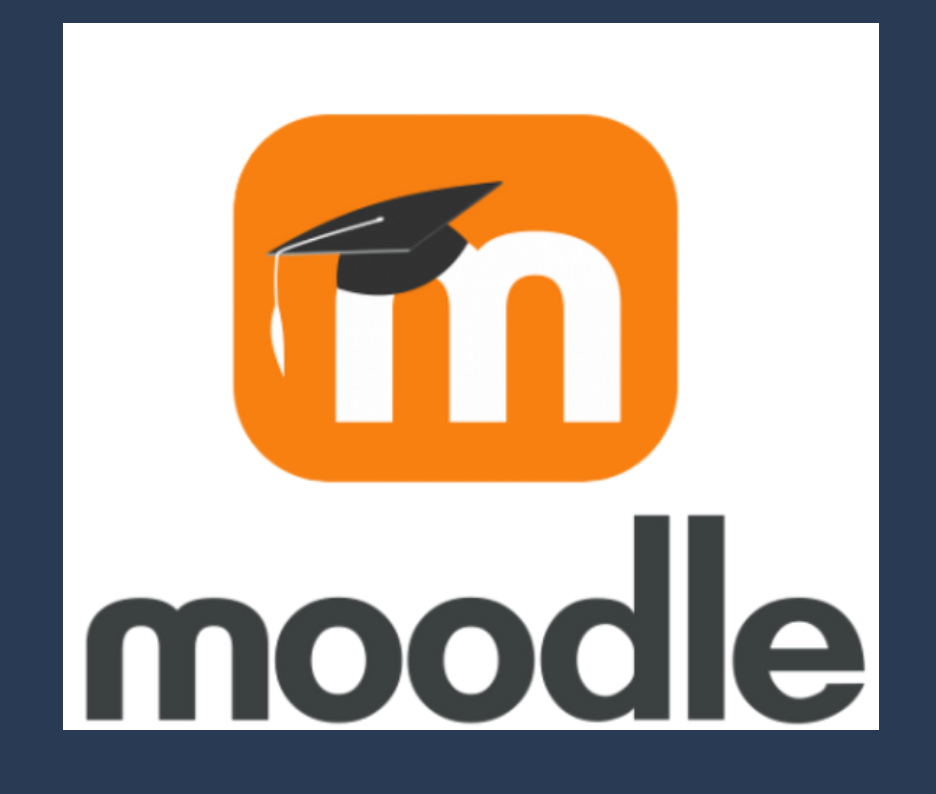

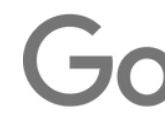

## PAY ATTENTION!!!

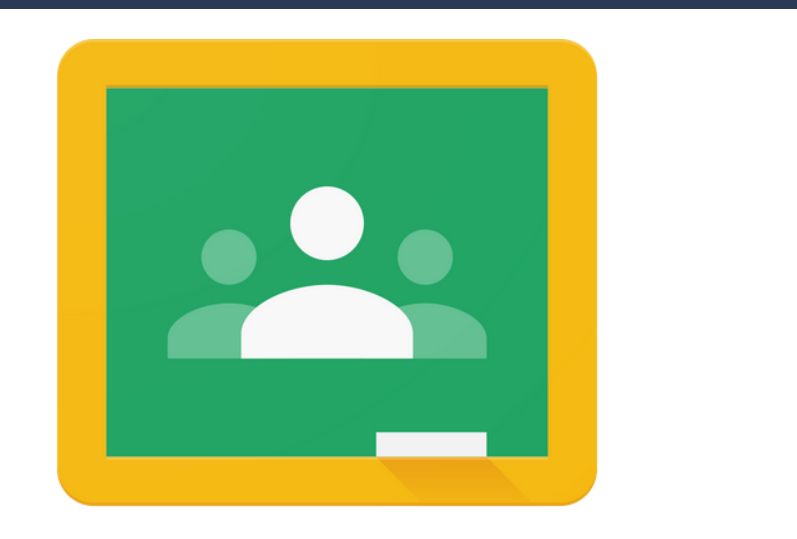

## Need more information?

### You can:

- Contact DAC through "Fale Conosco" (Dac's homepage)
- Contact Unicamp's Computer Center - CCUEC (website)
- Ask any UniIN student for help

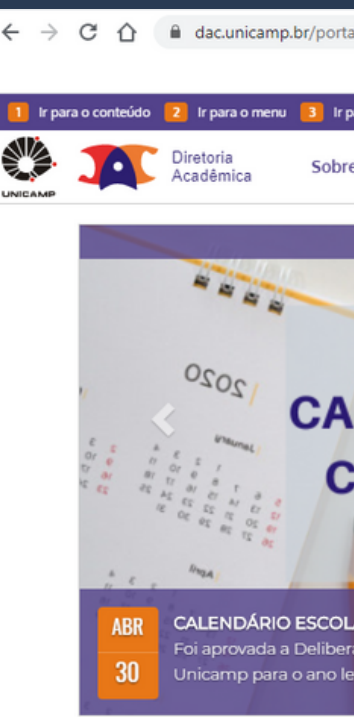

| V                                                                        |         | ☆                          | )        |
|--------------------------------------------------------------------------|---------|----------------------------|----------|
|                                                                          | _       | _                          |          |
| ara a busca 4 Traduzir/Translate                                         | O Alto- | contraste 🚹 Aumentar fonte | Diminuir |
| eos Cursos 👻 Vida Acadêmica 👻 Serviços Oferecidos 😒                      |         |                            |          |
| mais notícias 🗄                                                          | 쓭       | Estudantes                 |          |
| ADEQUAÇÃO do                                                             | ➡       | Docentes                   |          |
| LENDÁRIO ESCOLAR DOS                                                     |         | Funcionários               |          |
| URSOS DE GRADUAÇÃO                                                       | Ŀ       | Formulários                |          |
| Conforme CEPE-A-002/2020                                                 | Ê       | Calendário                 |          |
| AR DOS CURSOS DE GRADUAÇÃO UNICAMP, Conforme Deliberação CEPE-A-002/2020 |         | Estude na Unicamp          |          |
| tivo de 2020.<br>O O ● O                                                 |         | Fale Conosco               |          |

### 99-Le tecnologias educacionais

# Which systems can I use at Unicamp?

### During your stay at Unicamp, you may need to access some specific systems. All of them can be found on the DAC website> Students.

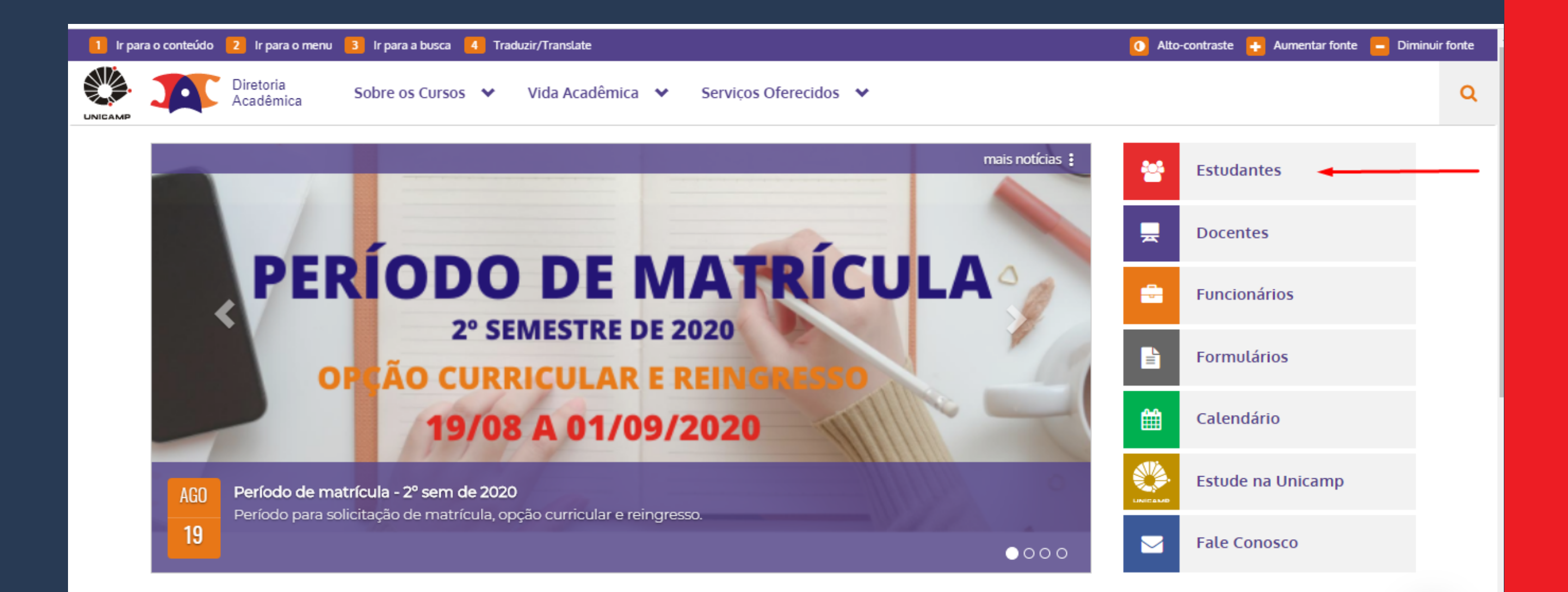

### Here we will briefly explain each of the systems and how to use them. PAY ATTENTION: the login and password are the same to access the wi-fi.

| **                                                                                                    | Estudantes                                                                                                    |                                                     |                                                                                                    |    |                                                              |
|----------------------------------------------------------------------------------------------------|----------------------------------------------------------------------------------------------------|-----------------------------------------------------|----------------------------------------------------------------------------------------------------|----|--------------------------------------------------------------|
| 0                                                                                                    | e-DAC                                                                                                    |                                                     | SIGA - Sistema de Gestão<br>Acadêmica                                                                                                    | ٩, | Senha                                                        |
| <ul> <li></li> <li></li> &lt;</ul> | Cancelamento de Matrícula no Curso<br>Consulta de Notas/Conceitos<br>Consulta Protocolo<br>Declarações<br><b>Matrícula / Alteração / Relatório Final</b><br>Programa de Disciplinas<br>Opção Curricular Graduação<br>Remanejamento Interno /<br>Complementação<br>Trancamento de Matrícula | 0<br>0<br>0<br>0<br>0<br>0<br>0<br>0<br>0<br>0<br>0 | Agendar defesa (Pós Graduação)<br>Atualização de dados cadastrais<br>Desistência de matrícula<br>Envio de Documentos<br>Histórico Escolar / Atestado de<br>Matrícula<br>Inclusão do nome Social<br>Integralização<br>Impressão de Diploma digital<br>Outros | •  | Ativação de senha<br>Esquecimento de senha<br>Troca de senha |
|                                                                                                    | Caderno de Horários                                                                                                    | 83                                                  | Estrangeiro                                                                                                    | ວ  | Transferência Interna                                        |
| •                                                                                                    | Graduação e Pós-Graduação<br>Disciplinas oferecidas no semestre<br>Equivalência/continência<br>Atividades multidisciplinares                                                                                                    | •                                                   | Tipos de Vistos<br>Documentos solicitados                                                                                                    |    | Como funciona<br>Quem pode se candidatar                     |
| Þ                                                                                                    | Ensino aberto                                                                                                    | V                                                   | Teste de Proficiência                                                                                                    | G  | Email e ferramentas Go                                       |
| •                                                                                                    | Moodle<br>Google apps for Education                                                                                                    | •                                                   | Inscrição<br>Disciplinas disponíveis<br>Resultado                                                                                                    | ۲  | Acesso ao email '@g.unicamp.l<br>Email - Estudante Especial  |

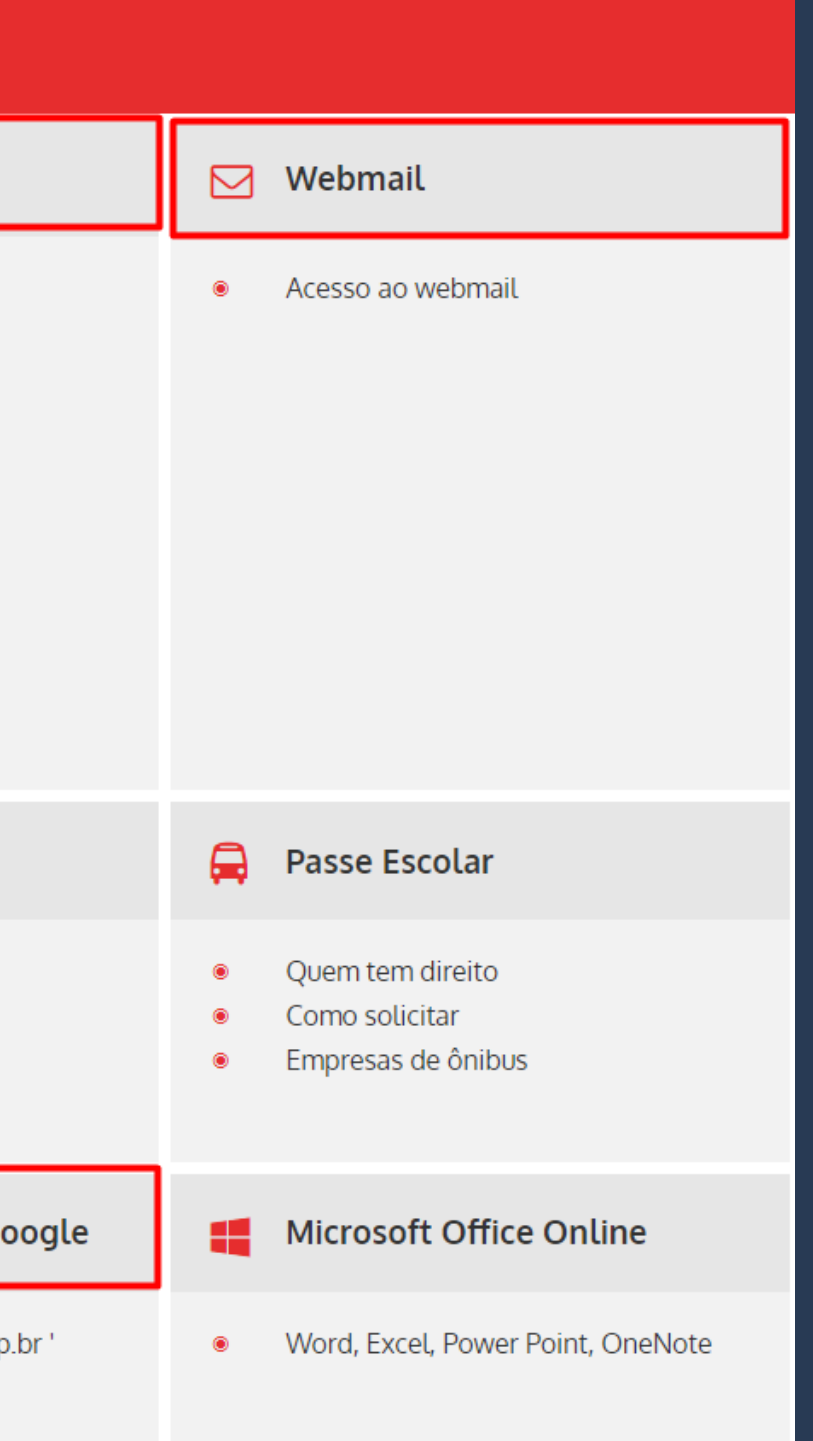

You'll have access to an institutional email from Unicamp, which by default will be:

> the first letter of your name the RA number @dac.unicamp.br

Example: Ana Paula Fontana **RA: 202020** institutional email: a202020@dac.unicamp.br

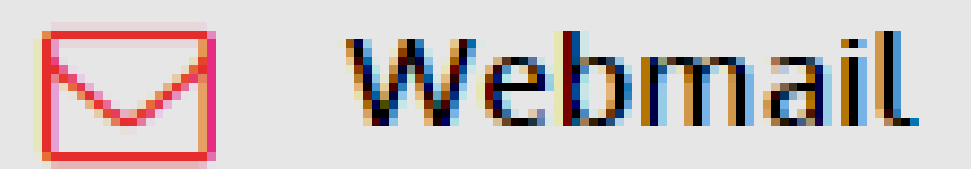

### Acesso ao webmail

### SIGA - Sistema de Gestão Acadêmica

- Agendar defesa (Pós Graduação) ۲
- Atualização de dados cadastrais ۲
- Desistência de matrícula
- Envio de Documentos ۲
- Histórico Escolar / Atestado de ۲ Matrícula
- Inclusão do nome Social
- Integralização ۲
- Impressão de Diploma digital
- Outros

### This system is used to:

- (passport, visa, RNE)
- ESPECIAL).

• Changes in personal information • Upload of foreign documents • Enrollment Certificate (check which courses you were accepted in) • Withdrawal your enrollment in any classes according to DAC's calendar (look for it in the top menu DESISTÊNCIA DE MATRÍCULA EM **DISCIPLINAS ESTUDANTE** 

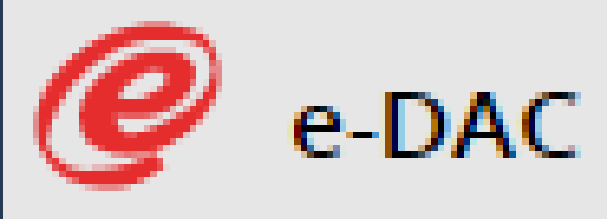

- Consulta de Notas/Conceitos
- Consulta Protocolo
- Cancelamento de Matrícula no Curso
- Declarações

œ

- Programa de Disciplinas
- Opção Curricular Graduação
- Remanejamento Interno
  - Trancamento de Matrícula

This system is used to the check your grades as they are entered, at the end of the semester, according to DAC's Calendar.

It's also used to contact DAC in case of questions and / or requests.

## 🔍 Senha

- Ativação de senha
- Esquecimento de senha
- Troca de senha

If you forget your password, on this link it's possible to recover it by following the procedure at Esquecimento de Senha.

## Need more information?

### You can:

- Contact DAC through "Fale Conosco" (Dac's homepage)
- Contact Unicamp's Computer
   Center CCUEC (website)
- Ask any UniIN student for help

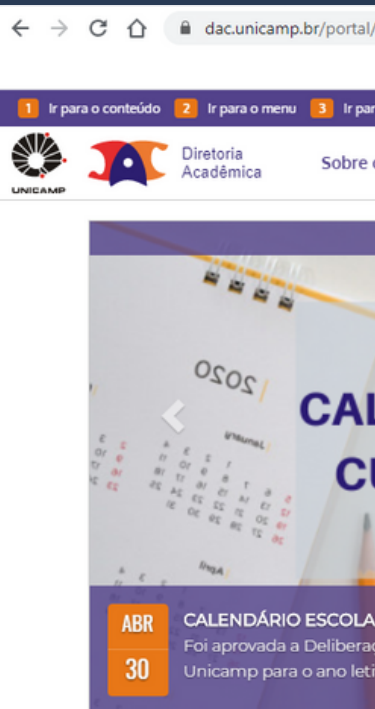

|                                                                         |        |              | \$             |          |
|-------------------------------------------------------------------------|--------|--------------|----------------|----------|
|                                                                         | _      |              |                |          |
| a a busca 🤞 Traduzir/Translate                                          | 🚺 Alto | -contraste 🕂 | Aumentar fonte | Diminuir |
| os Cursos 👻 Vida Acadêmica 👻 Serviços Oferecidos 👻                      |        |              |                |          |
| mais notícias 🗄                                                         | 쓭      | Estudant     | tes            |          |
| ADEOUAÇÃO do                                                            |        | Docentes     | s              |          |
| ENDÁRIO ESCOLAR DOS                                                     | -      | Funcioná     | irios          |          |
| URSOS DE GRADUAÇÃO                                                      | 1      | Formulár     | rios           |          |
| Conforme CEPE-A-002/2020                                                | Ê      | Calendár     | rio            |          |
| R DOS CURSOS DE GRADUAÇÃO UNICAMP, Conforme Deliberação CEPE-A-002/2020 |        | Estude n     | a Unicamp      |          |
| vo de 2020.<br>○ ○ ● ○                                                  |        | Fale Con     |                |          |

## Want more information? Contact us!

DERI - International Office - Unicamp R. Josué de Castro, 120 - Cidade Universitária, Campinas- SP + 55 19 3521-4702

www.internationaloffice.unicamp.br

- derime@unicamp.br
- anapfont@unicamp.br

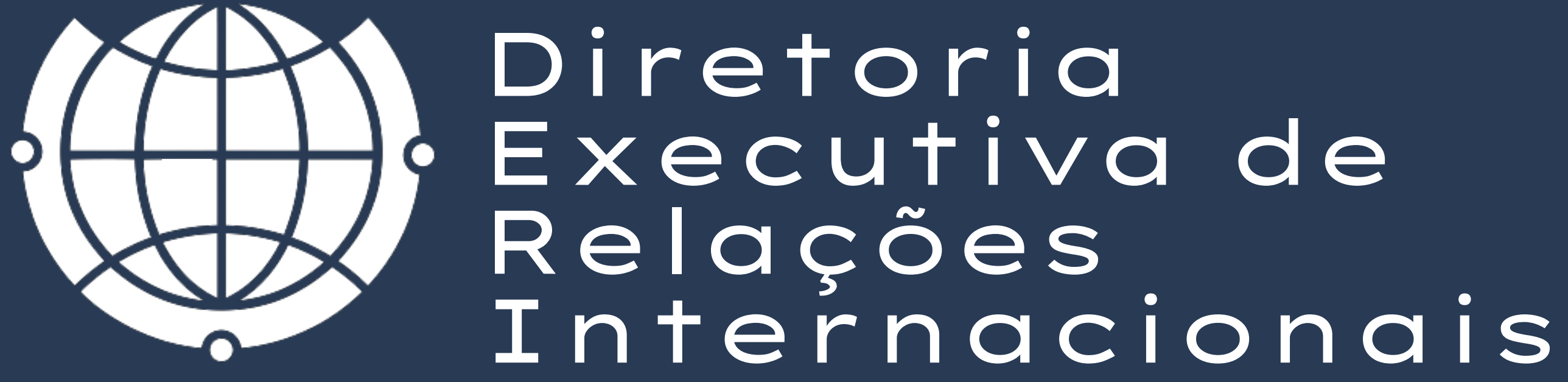

## Material preparado por Ana Paula Fontana Mariana Pereira - DERI

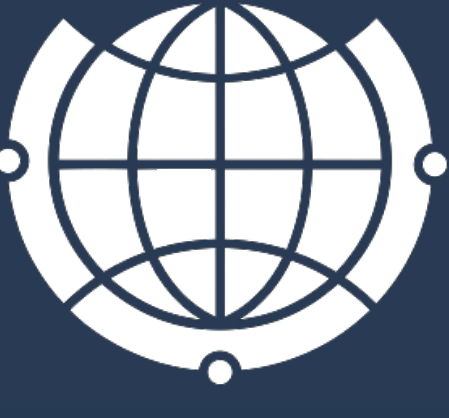

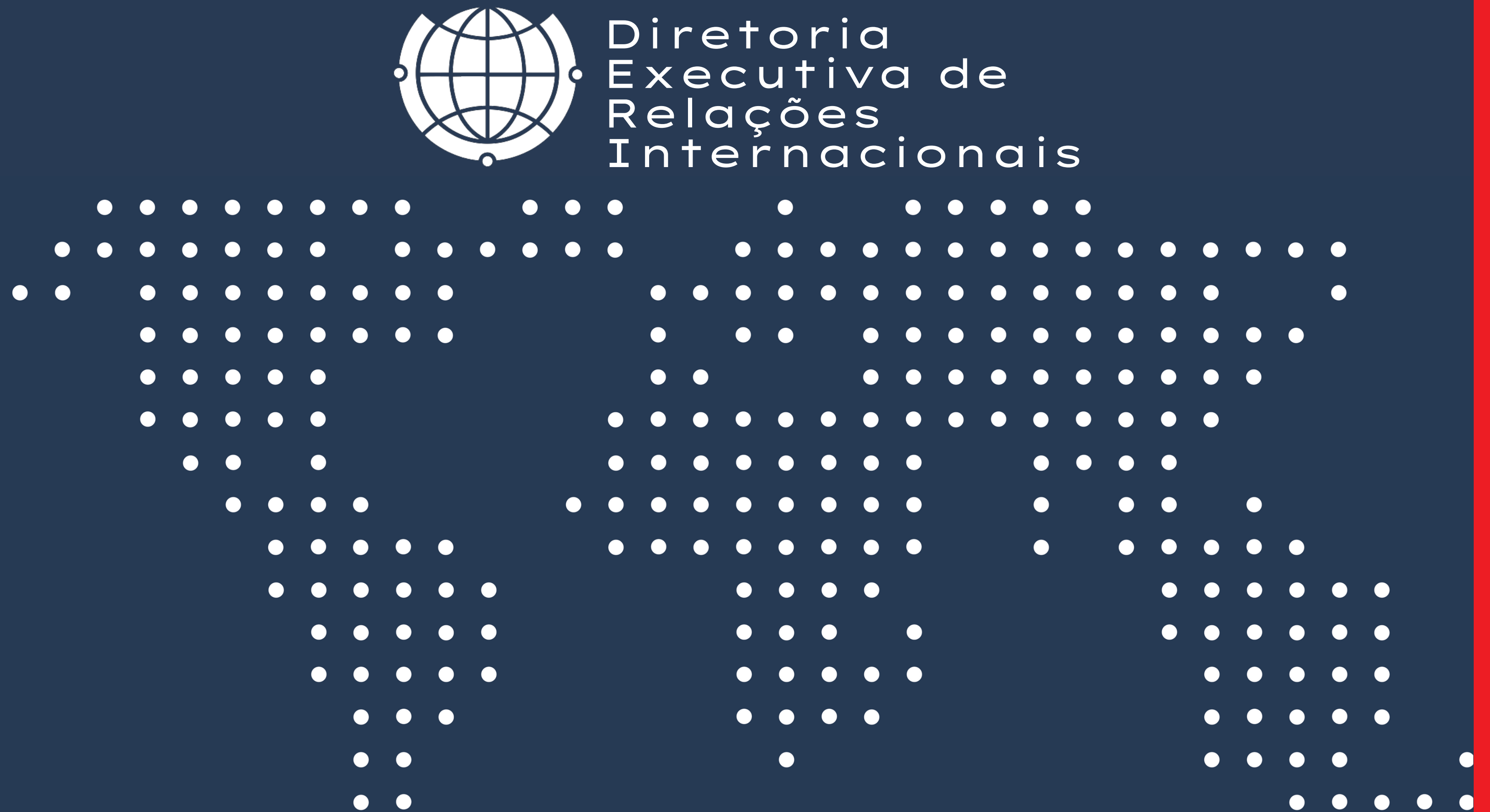